#### 教えてRI子ちゃん…これだけ知れば、お仕事サクッと効率化。

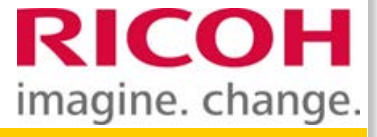

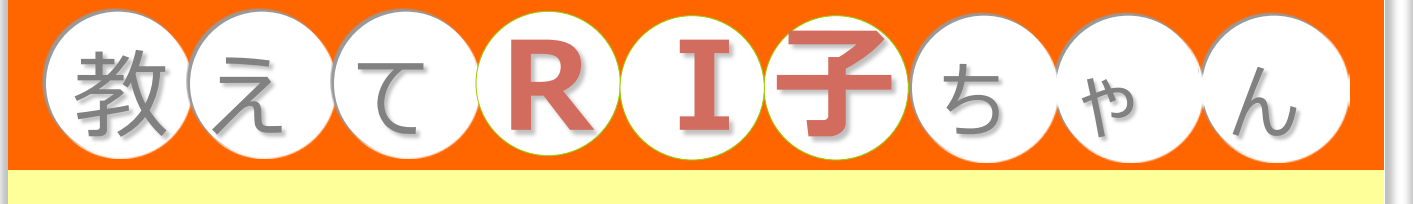

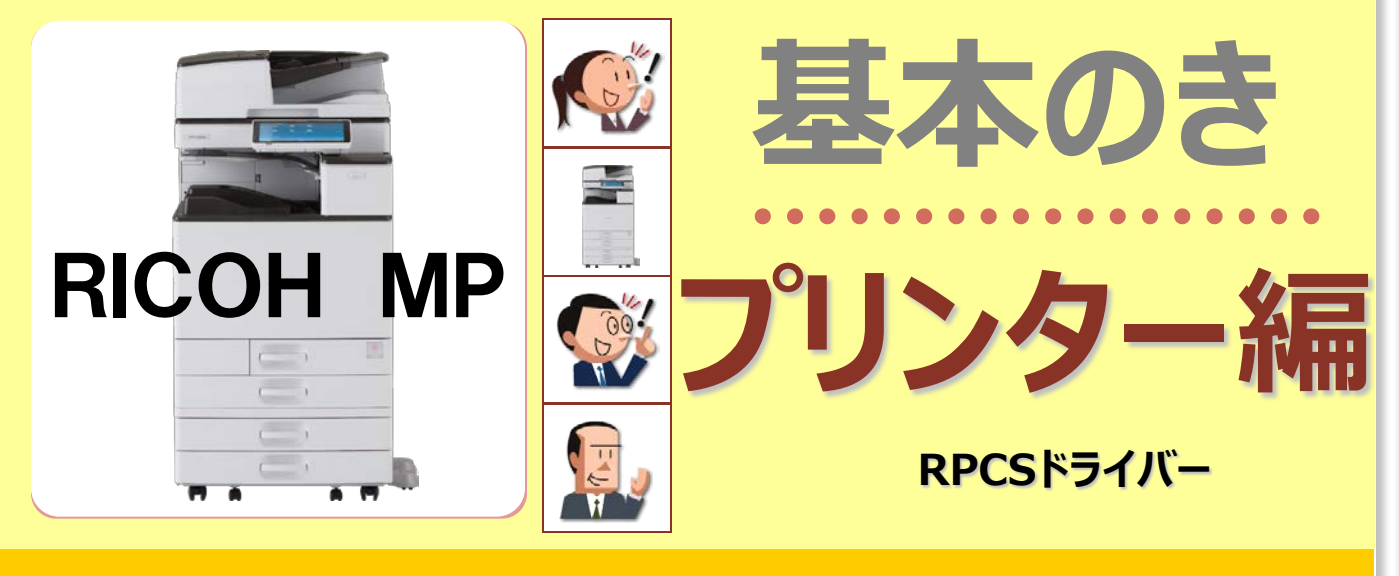

#### もくじ

|    | こんなメリットが・・・          | 機能名                                                                | 頁    |
|----|----------------------|--------------------------------------------------------------------|------|
| 1  | プロパティ画面をのぞいてみよう      | ●印刷の設定画面                                                           | P. 1 |
| 2  | よく利用する機能は登録!         | ●かんたん設定の登録                                                         | P. 4 |
| 3  | プリンタードライバーで可能な設定を確認  | ●用紙の向き&カラー・モノクロ&手差し設定                                              | P. 6 |
| 4  | プリント出力コストを削減!        | ●両面/集約/製本印刷                                                        | P. 8 |
| 5  | 低コストでカラー文書を作るコツ      | ●2色プリント・指定色プリント                                                    | P.10 |
| 6  | 封筒印刷・ハガキ印刷をしてみよう!    | ●封筒・ハガキ印刷&給紙トレイの設定・不定形サイズの印刷                                       | P.12 |
| 7  | 印刷サイズの変更はデータ変更の必要なし! | ●用紙指定変倍(拡大印刷·縮小印刷)                                                 | P.15 |
| 8  | パソコンを使わず、メディアから直接印刷! | ●メディアプリント                                                          | P.16 |
| 9  | 機密書類を安心して印刷したい!      | ●機密印刷                                                              | P.18 |
| 10 | 印刷物からの情報漏洩はこう防ぐ!     | ●不正コピー抑止印刷                                                         | P.20 |
| 11 | 印刷日付やページ番号を印刷したい!    | ● ヘッダー/フッター印刷                                                      | P.22 |
| 12 | 大きなポスターが作れるって知ってた?   | ●拡大連写                                                              | P.24 |
| 13 | よく使う書類はパソコンなしで印刷?!   | ●ドキュメントボックス蓄積                                                      | P.26 |
| 14 | 誰もが見やすいカラーを使おう!      | ●カラーユニバーサルデザイン                                                     | P.30 |
| 15 | 大量に印刷する場合は印刷時刻指定!    | ●印刷時刻指定                                                            | P.31 |
|    | 知っていると便利な機能          | ●ジョブリセット/順序入れ替え/保留印刷/フィニッシャー<br>カンタン私書箱プリントAE2/個人認証システムAE2//機能選択限定 | P.32 |

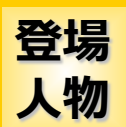

RI子(リコ)。 OL歴3年。 事務機器はフツーに 使えるつもり。

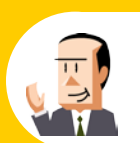

C氏。 会社員歴30年。 ちょっとメカ音痴な おじさん。

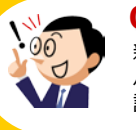

**OH(オー)君。** 新入社員だが、 パソコンにはやたら 詳しい物知り君。

リコージャパン株式会社 2017.04 この『教えてRI子ちゃん基本のき プリンター編 RPCSドライバー』はカラーユニバーサルデザインに配慮しています

# 1. プロパティ画面をのぞいてみよう

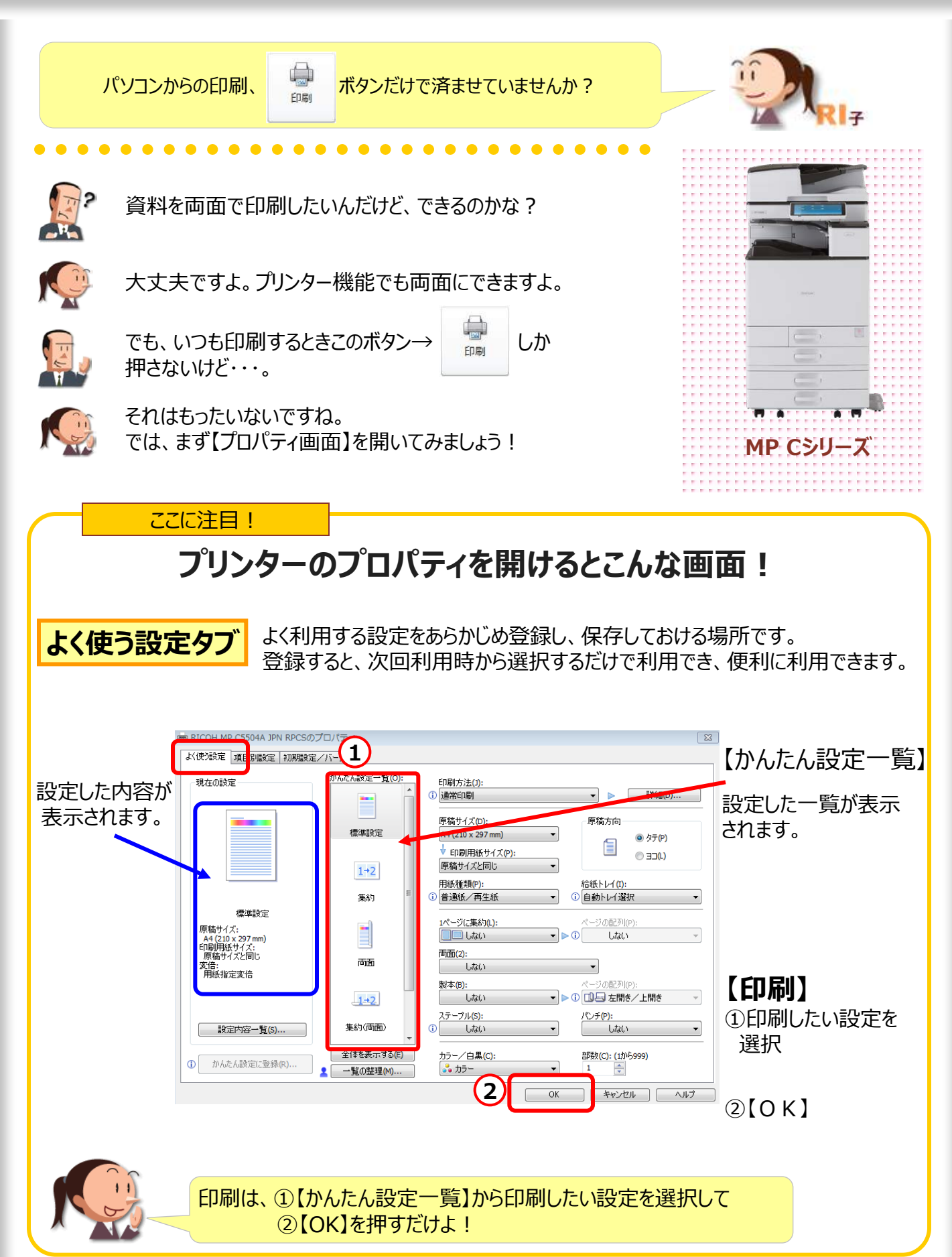

# ●印刷の設定画面を見てみよう

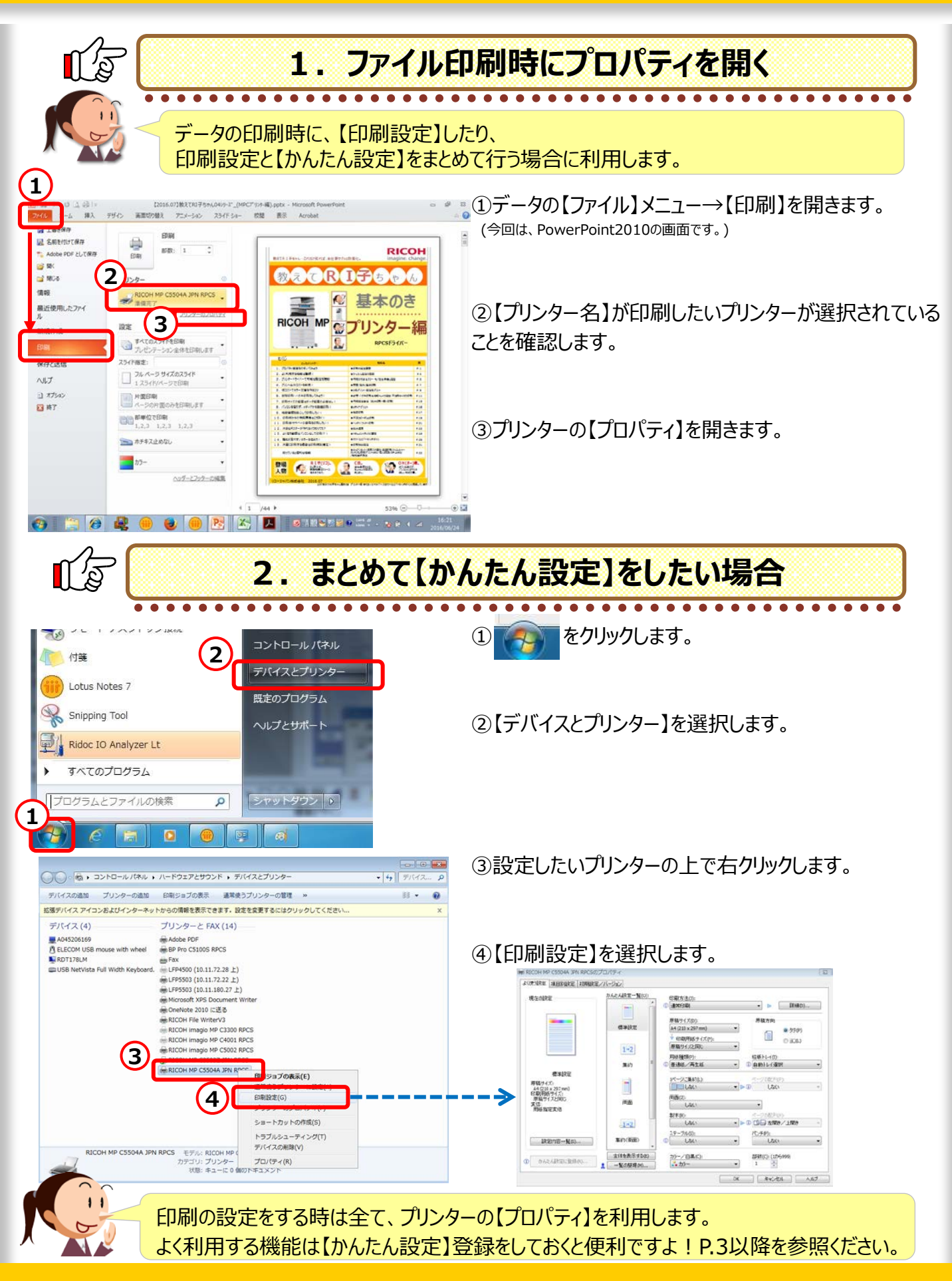

# 2. よく利用する印刷パターンを記憶させる

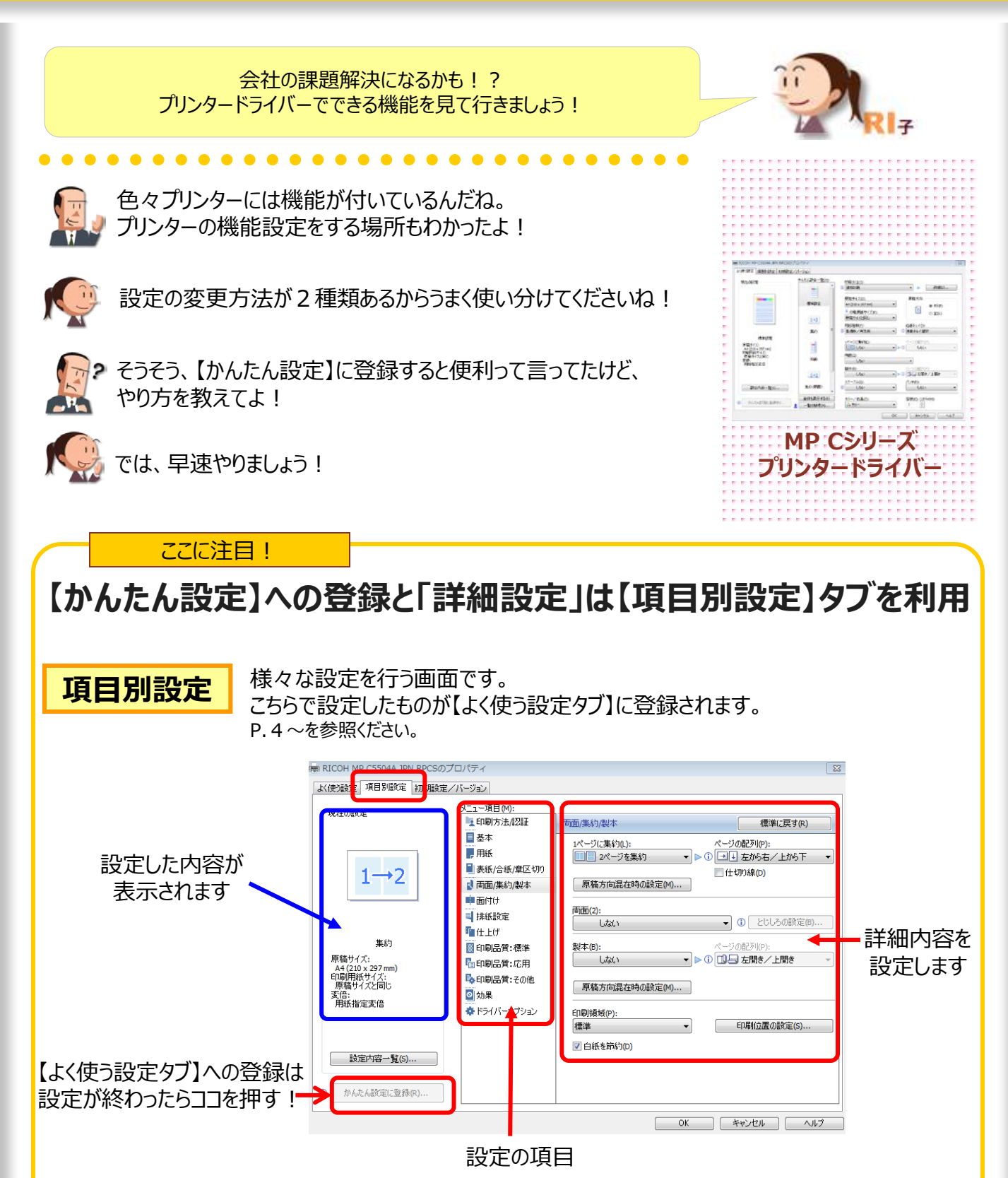

【項目別設定】で行った設定を【よく使うタブ】の【かんたん設定】に登録したい場合。 必ず最後に【かんたん設定に登録】を押してくださいね!

# ●【かんたん設定一覧】への登録方法

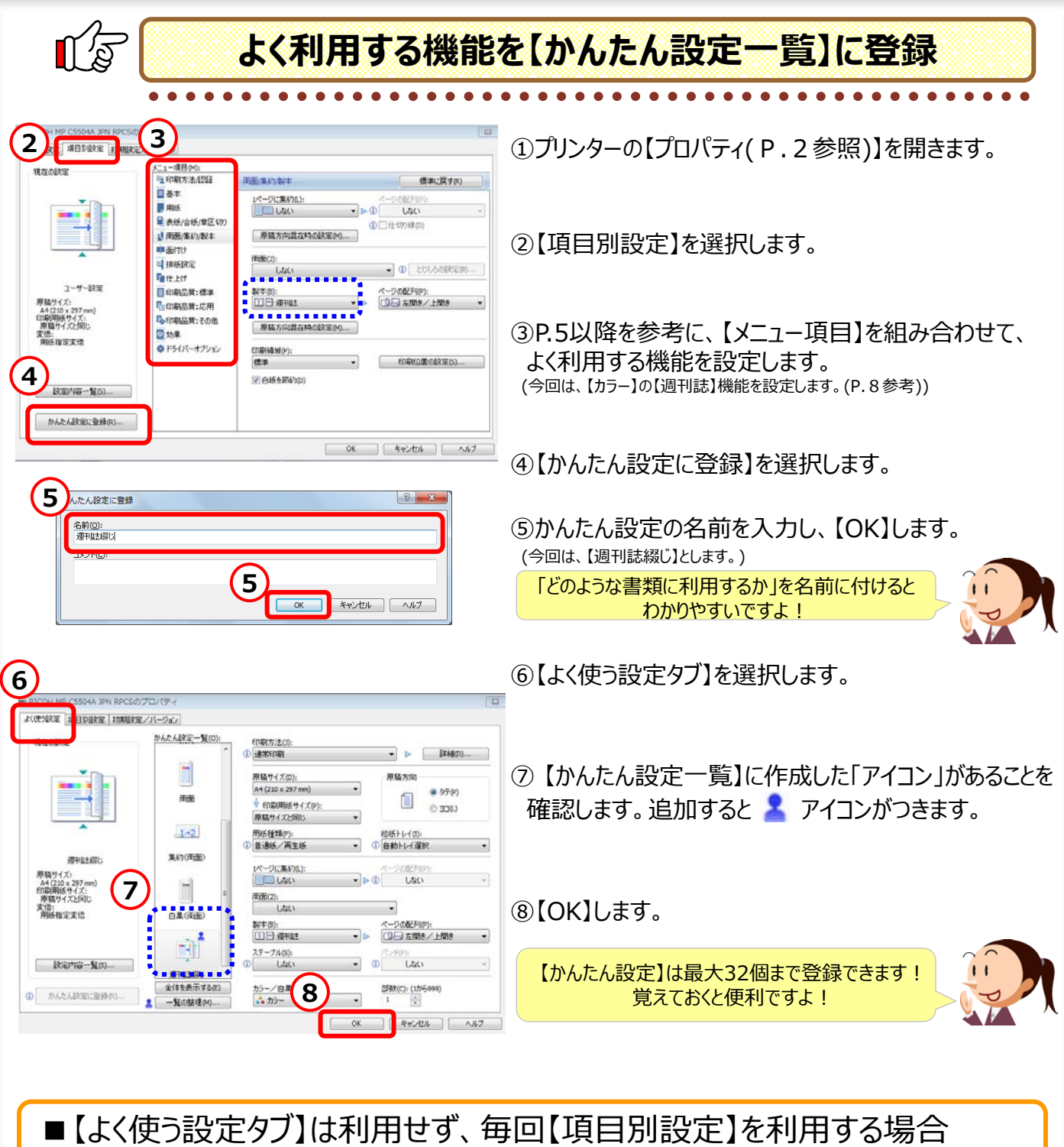

|                                         | ビッ、中国【項ロ川政定】で利用する物ロ      |
|-----------------------------------------|--------------------------|
|                                         | ①【初期設定/バージョン】タブを選択します。   |
|                                         | ②【初期表示タブ】で【項目別設定】を選択します。 |
| バージン/44500<br>フレクーの状態電気の<br>の 、 キャンセル へ | ■ ③【OK】します。              |

4

# 3. プリンタードライバーで可能な設定

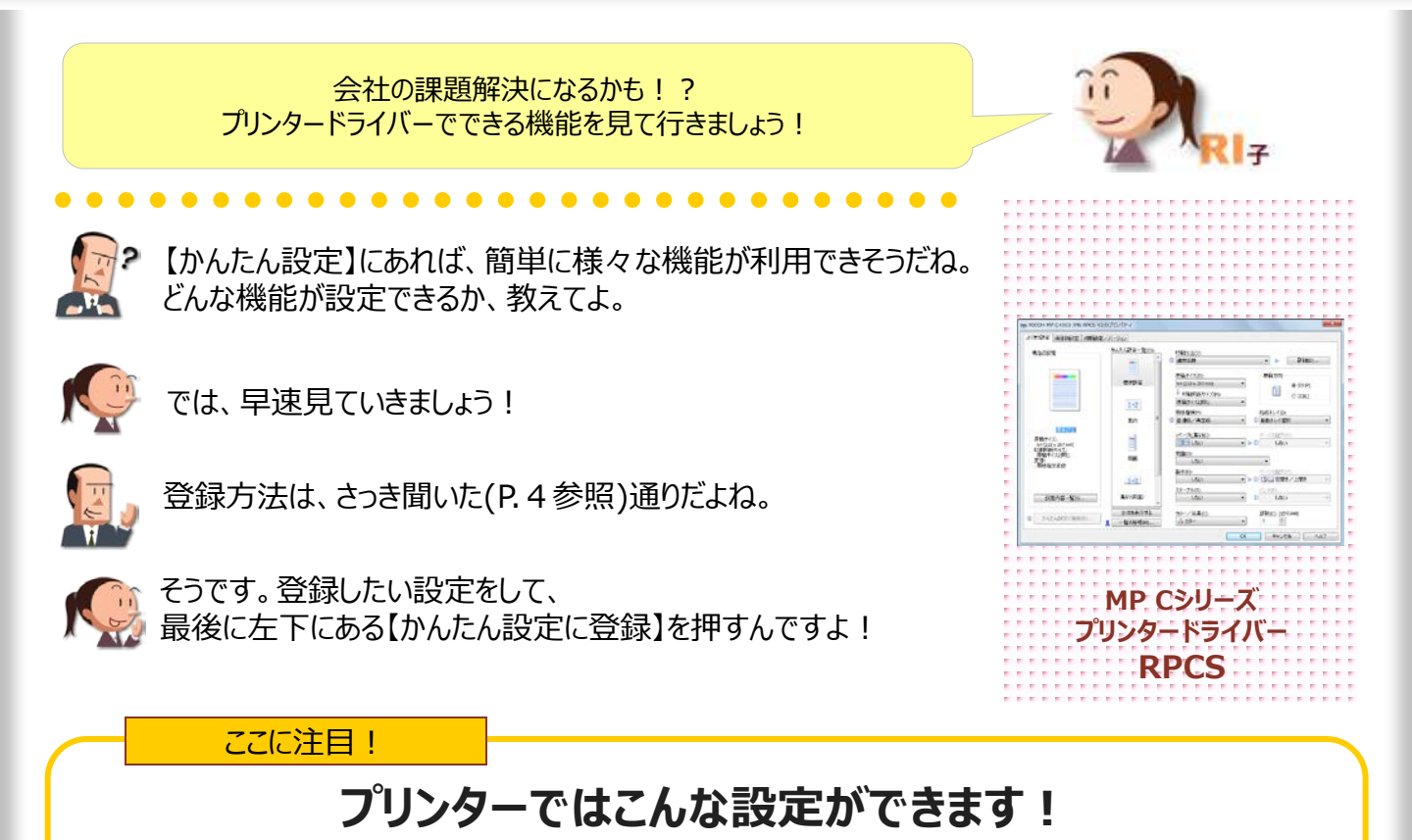

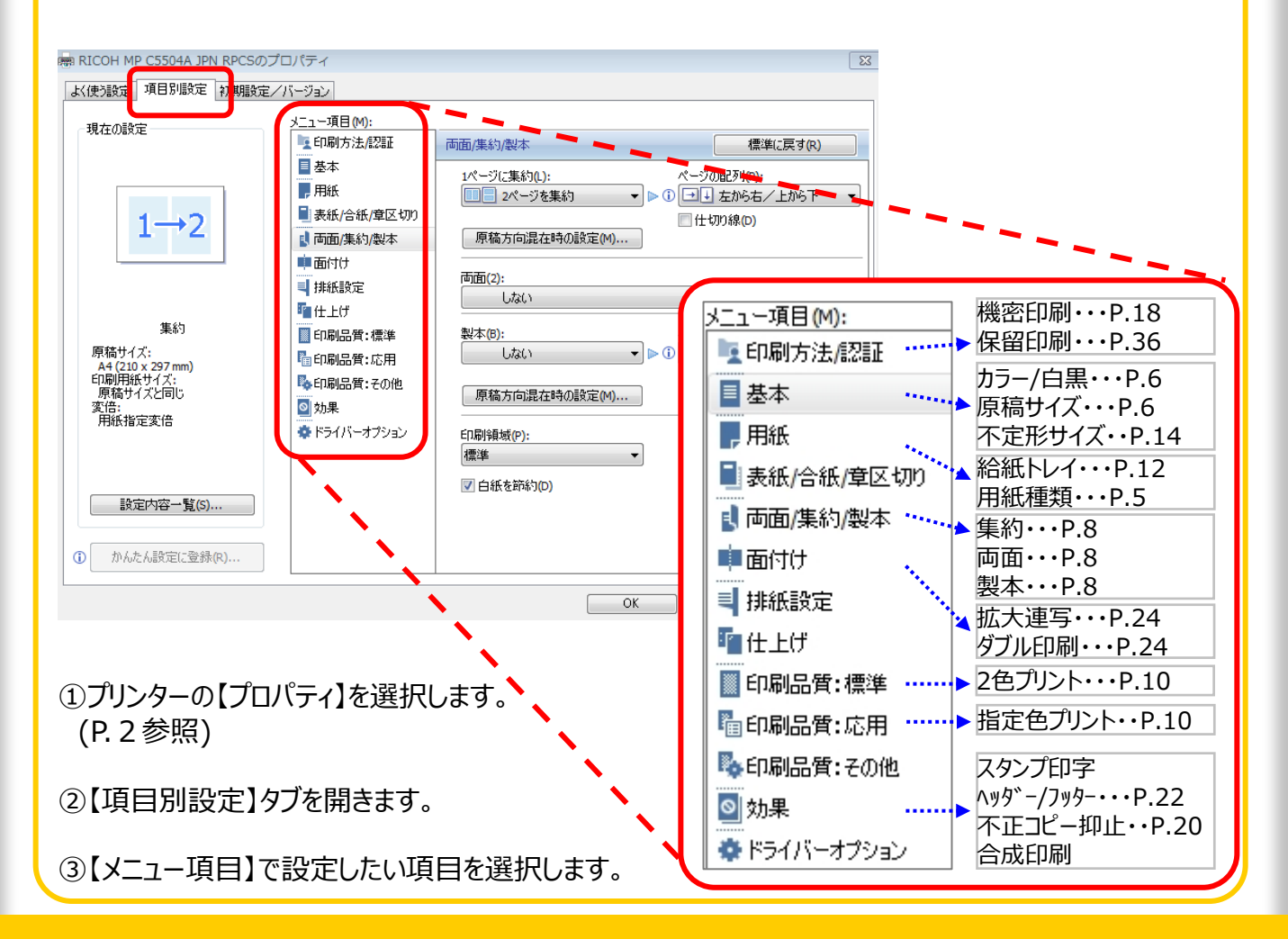

# ●用紙の向き&カラー・モノクロ&手差し設定

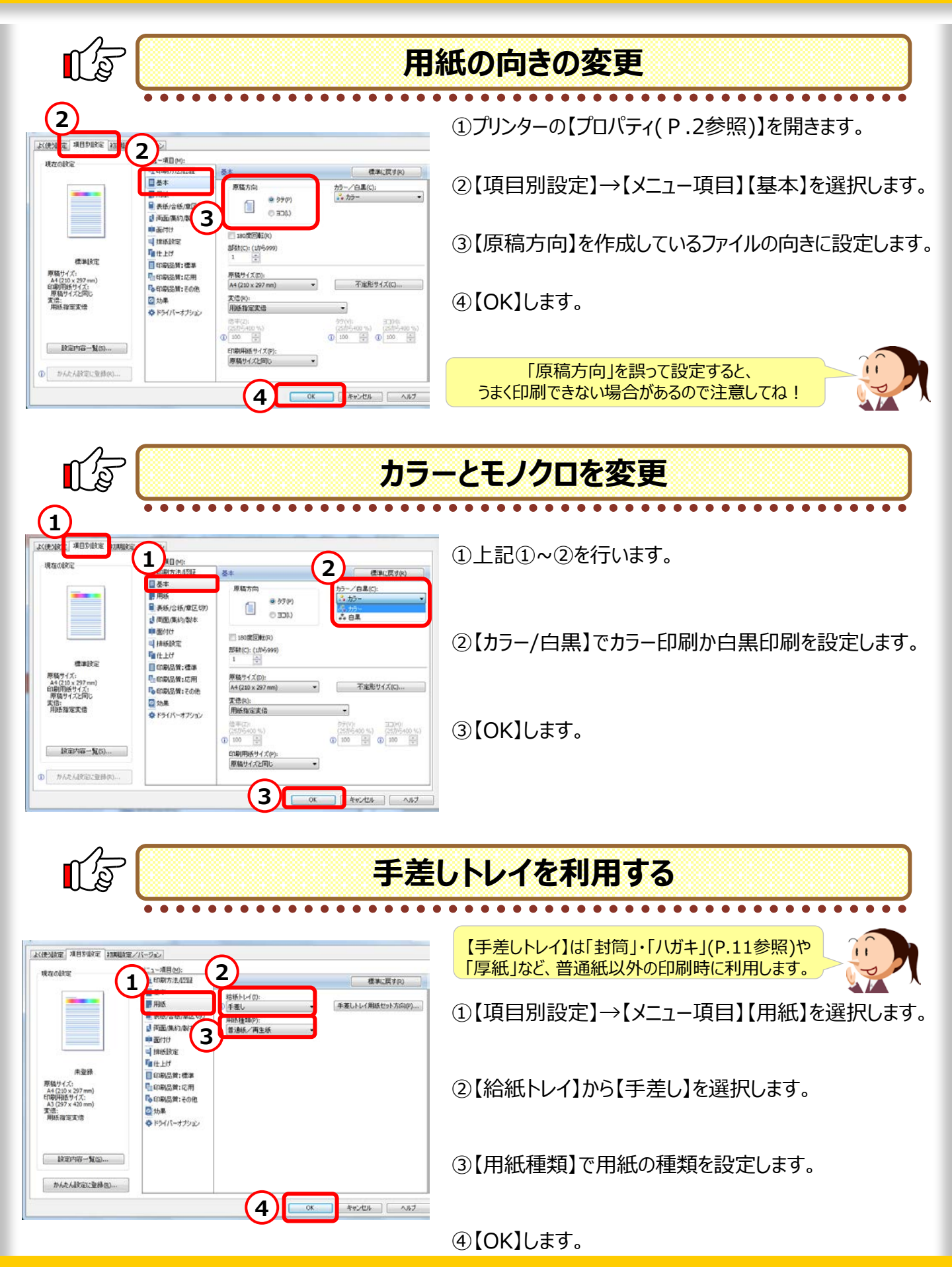

# 4. プリント出力コストを削減!

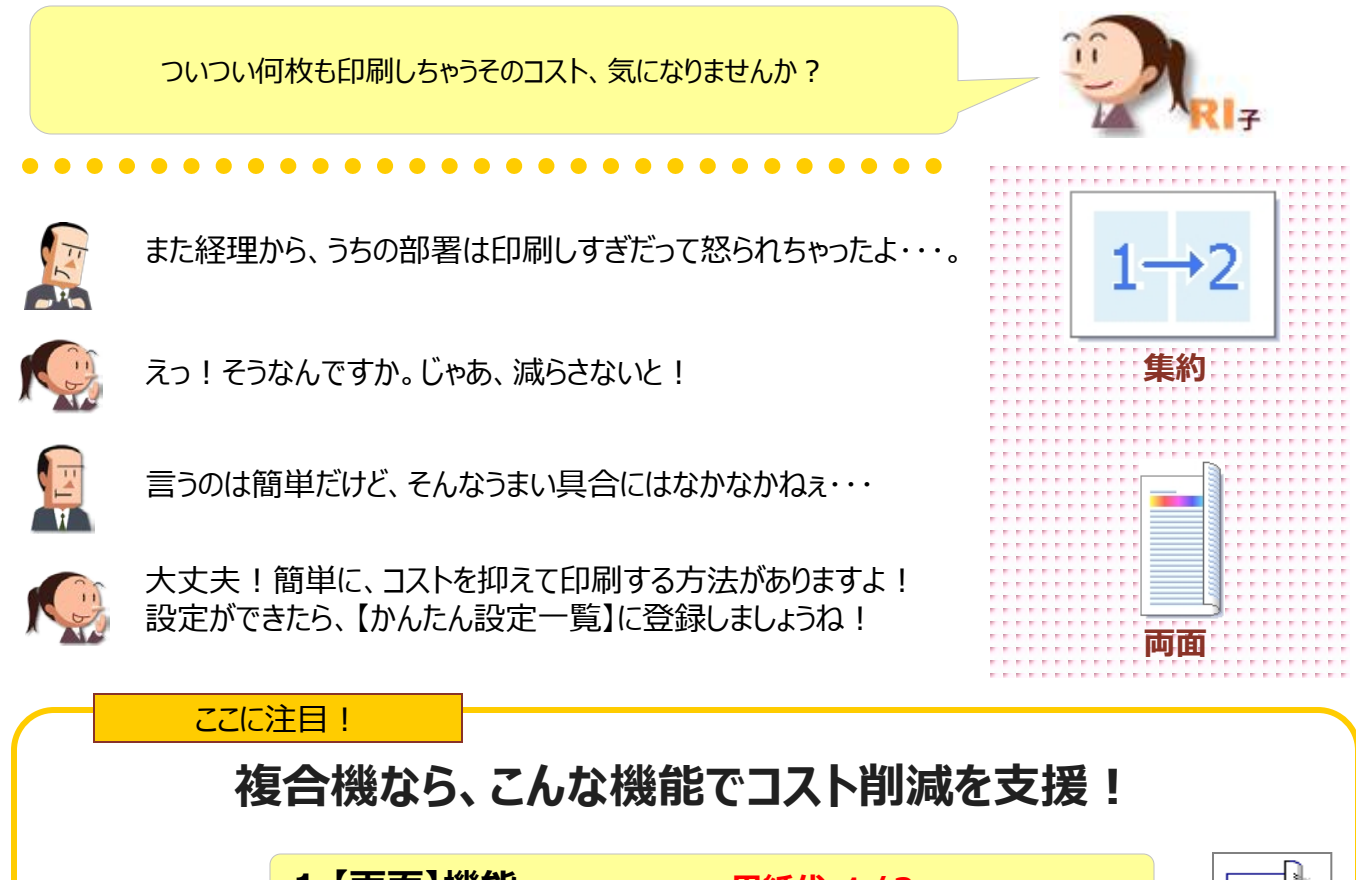

|                                                                                             | 1.【両面】機能                                                                                             | 用紙代 1/2                                                                                                    |                                                                                           |                                                                                                    |
|---------------------------------------------------------------------------------------------|----------------------------------------------------------------------------------------------------|----------------------------------------------------------------------------------------------------|-------------------------------------------------------------------------------------------|----------------------------------------------------------------------------------------------------|
| 印刷代1枚10円、<br>A4用紙代1枚1円、<br>50ページの資料で試<br>算すると・・・                                            | 用紙 25枚で済むので、<br>用紙代 50円→25円に創                                                                        | 節約! 25円                                                                                                    | <del>አ</del> ኮク !                                                                         |                                                                                                    |
|                                                                                             | 2.【両面】&【集約】機能                                                                                        | 用紙代 1/4・印                                                                                                    | 刷代 1/2                                                                                    |                                                                                                    |
|                                                                                             | 用紙 13枚で済むので、<br>用紙代 50円 → 13円に                                                                       | 節約! 287日                                                                                                    | もオトクリ                                                                                     |                                                                                                    |
|                                                                                             | 印刷代も 25ページ分で洌<br>印刷代 500円→250円                                                                       | 育むから、<br>に節約!                                                                                                    | 3                                                                                         |                                                                                                    |
| お家様には目坐えたく                                                                                  |                                                                                                    |                                                                                                    |                                                                                           |                                                                                                    |
| 計内はコスト削減!                                                                                   | 3.【週刊誌】機能                                                                                            | 用紙代 1/4・印                                                                                                    | 刷代1/2                                                                                     | l d Marin I                                                                                                    |
| 社内はコスト削減!<br>すばらしいっ!!                                                                       | 3.【週刊誌】機能<br>2つ折りにすれば冊子にた<br>自動でページ順を並べ替                                                             | 用紙代 1/4 ・印<br>ふるように、 287 円<br>えて出力します!                                                                                     | 同代1/2 もオトク! ご 2つ折りにするだけ 冊子みたいに仕上が                                                         | -でも、<br>かあます!                                                                                                    |
| 社内はコスト削減!<br>すばらしいっ!!                                                                       | <ol> <li>3. (週刊誌) 機能</li> <li>2つ折りにすれば冊子にな<br/>自動でページ順を並べ替</li> <li>4. (週刊誌) &amp; (集約) 機</li> </ol> | 用紙代 1/4 ・印<br>ふるように、 287 円<br>えて出力します !<br>能 用紙代 1/8 ・日                                                                    | 刷代1/2<br>もオトク! ぶ<br>2つ折りにするだけ<br>冊子みたいに仕上が<br>り刷代1/4                                      | 17 K8                                                                                                    |
| <ul> <li>社内はコスト削減!</li> <li>すばらしいっ!!</li> <li>A3用紙への印刷も可能ですよ!</li> <li>詳細はP.15参照</li> </ul> | 3. 【週刊誌】 機能<br>2つ折りにすれば冊子にな<br>自動でページ順を並べ替<br>4. 【週刊誌】 & 【集約】 機<br>用紙1枚に、片面4ペー                       | <ul> <li>用紙代 1/4・印</li> <li>なるように、287 円</li> <li>えて出力します!</li> <li>記載</li> <li>能 用紙代 1/8・日</li> <li>ジ分の印刷。418 円</li> </ul> | 刷代1/2 もオトク! ご 2つ折りにするだけ<br>冊子みたいに仕上が J刷代1/4 もオトク! いいん いん いん いん いん いん いん いん いん いん いん いん いん | ret.<br>ret.<br>ret. |

# ●両面/集約/製本印刷

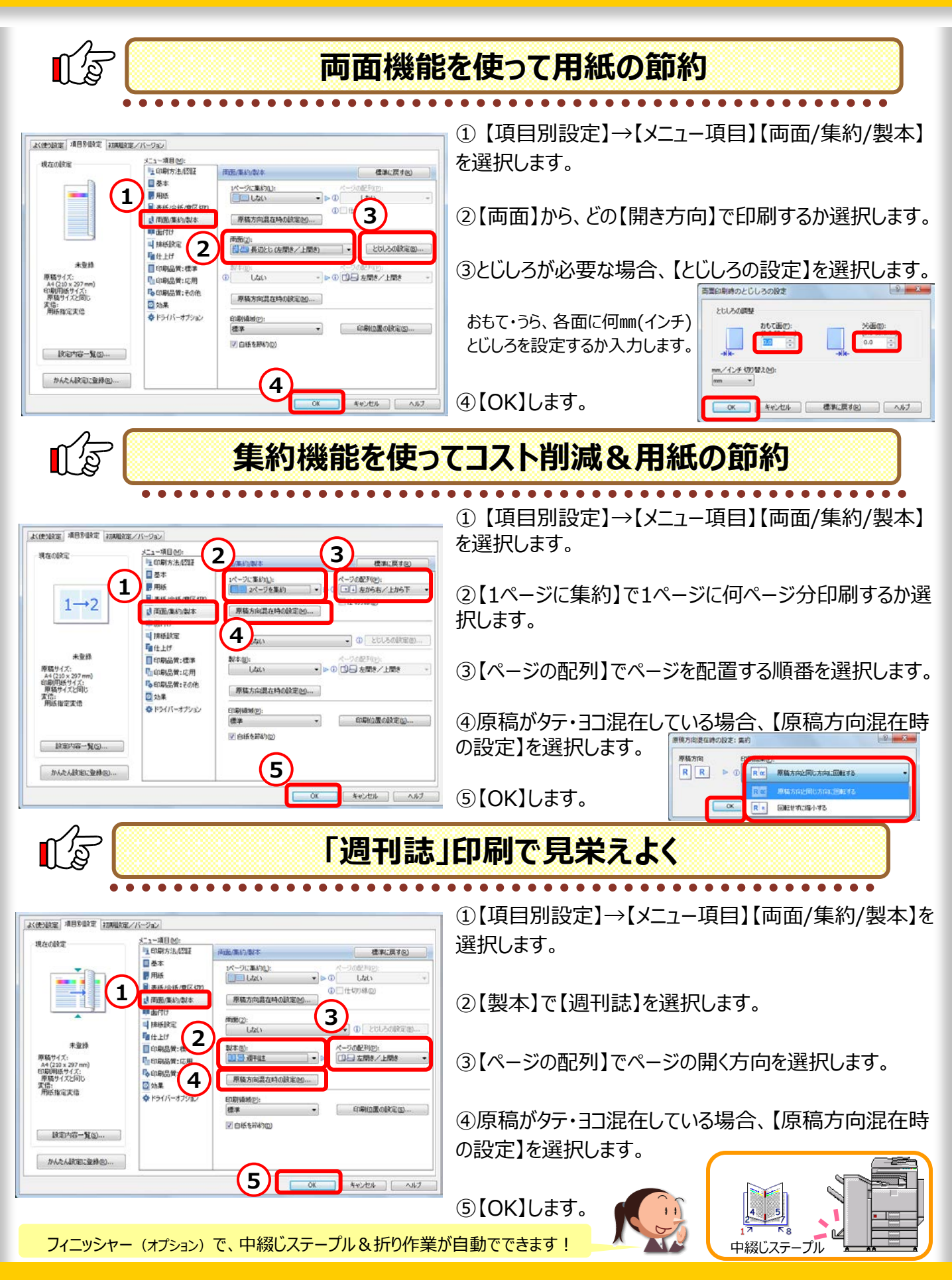

# 5. 低コストでカラー文書を作るコツ

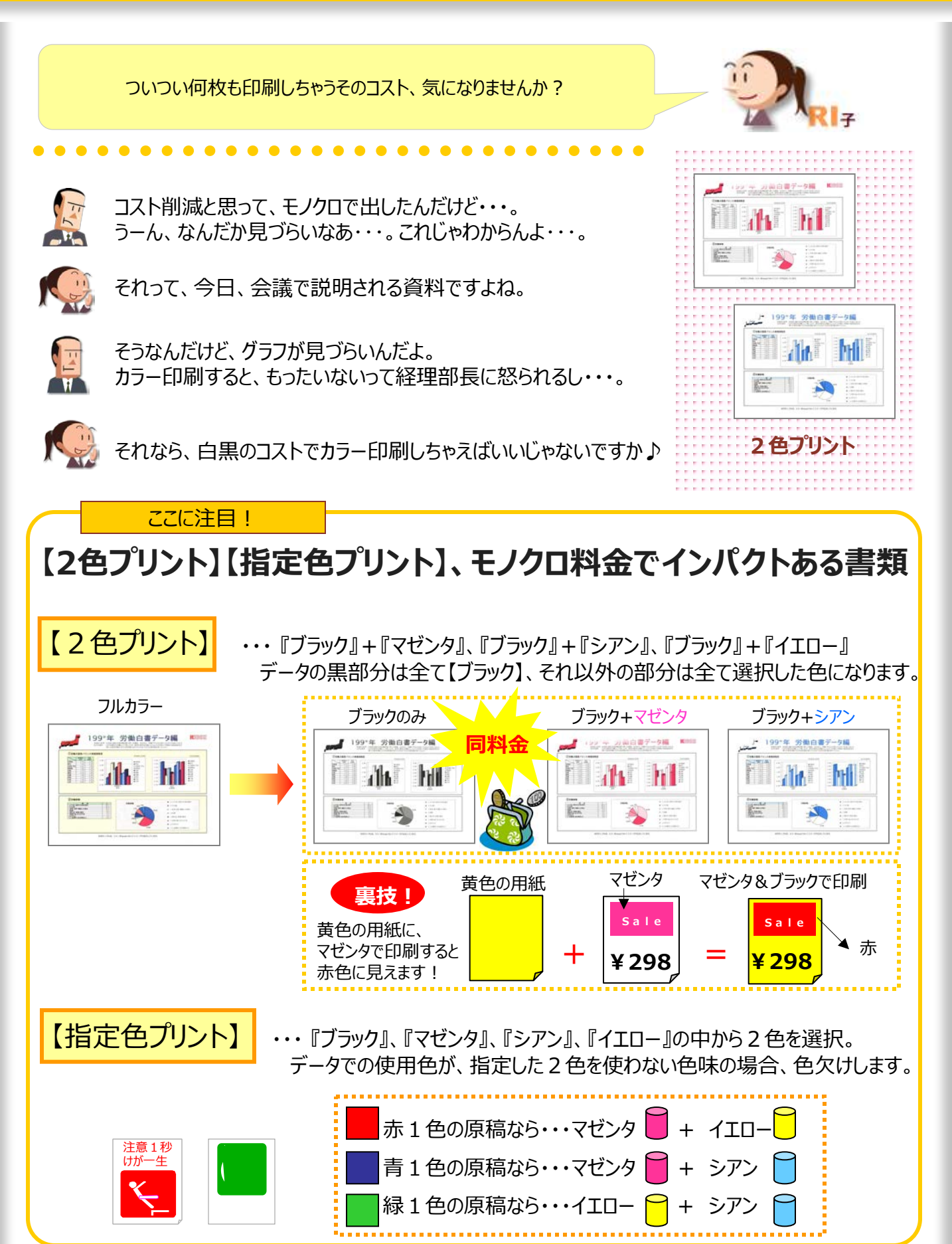

# ● 2 色プリント・指定色プリント

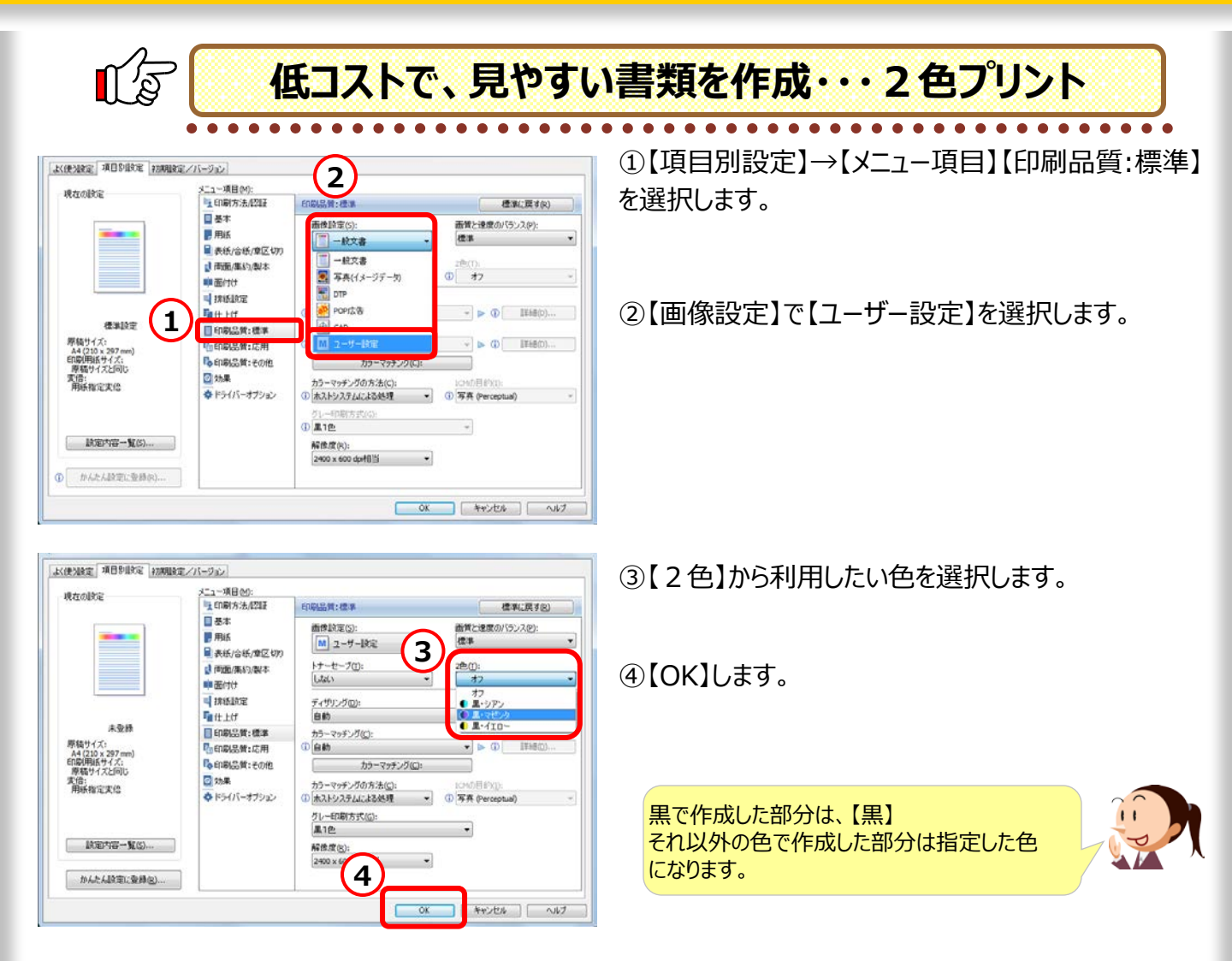

特定の色を低コストで出力する・・・指定色プリント

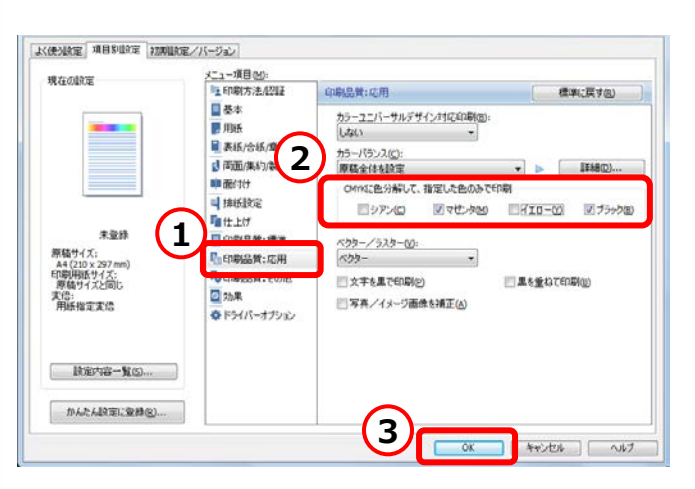

① 【項目別設定】→【メニュー項目】【印刷品質:応用】 を選択します。

②【CMYKに色分解して、指定した色のみで印刷】で 利用したい色2色を選択します。

③【OK】します。

色分解とは、データで使用した色を「シアン」、「マゼンタ」、「イエロー」、「ブラック」に分けることです。 データで使用した色が、プリンタードライバーで指定した色を利用しない色の場合、色欠けします。

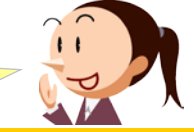

# 6. 封筒印刷・ハガキ印刷をしてみよう

「封筒印刷」も「ハガキ印刷」もラクラク印刷できちゃいます!

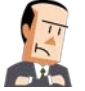

困ったなぁ。 インクジェットだと時間がかかるんだよなぁ・・・。

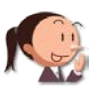

どうしたんですか?

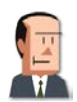

いや、例のDMを送りたいんだけど、 封筒の宛先印刷、インクジェットだと時間がかかるだろ?

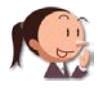

それも複合機でやっちゃえば早いですよ!

#### ここに注目!

### 封筒印刷も複合機でストレスなく印刷!

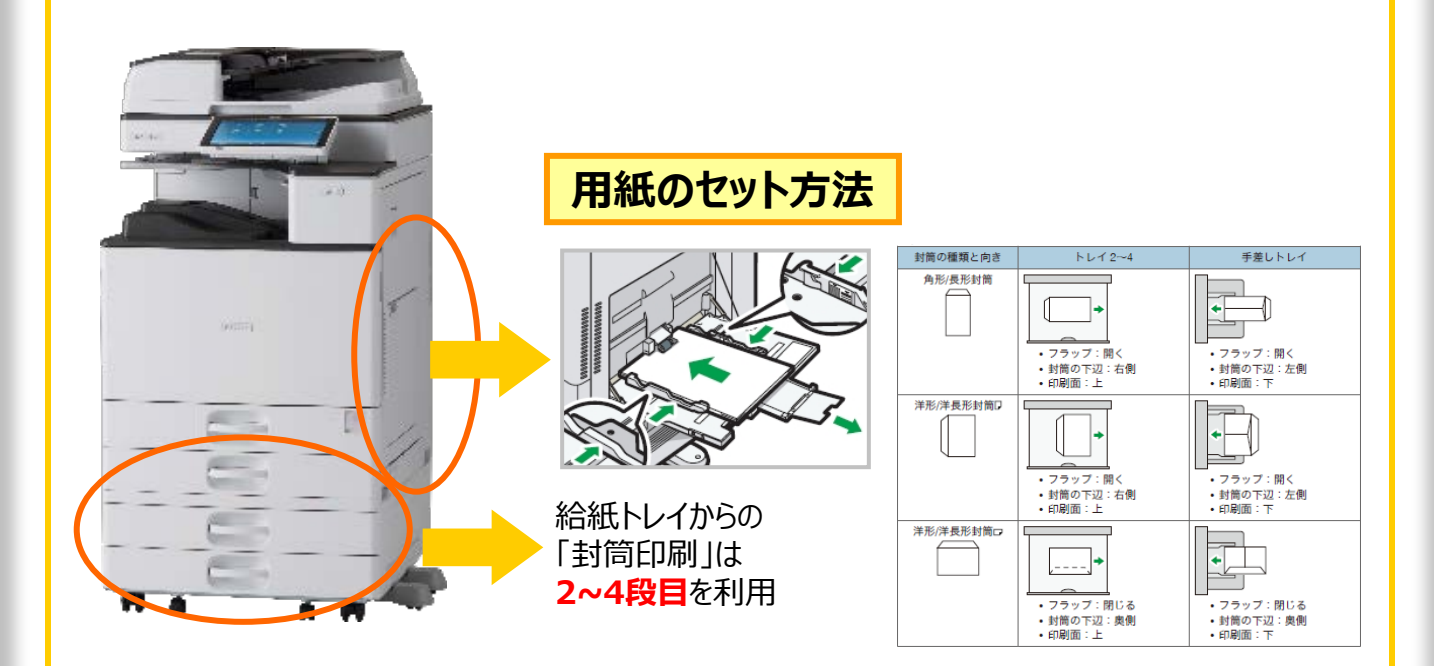

#### 最新の特殊用紙対応情報はこちらから

http://www.ricoh.co.jp/printer/paper/

封筒

就定内容一覧(S)....

かんたん設定に登録状)...

# ● 封筒・ハガキ印刷 & 給紙トレイの設定

プリンタードライバー側の設定 【封筒印刷】 ~ 定型サイズ~

長形3号封筒、長形4号封筒、洋形3号封筒、洋形4号封筒、角形2号封筒 以外のサイズの封筒を利用する場合は、先にP.14をご覧ください!

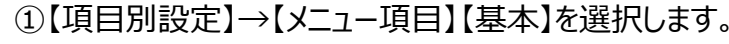

②【原稿方向】をP.11の用紙の向きに合わせます。

③【カラー/白黒】で【白黒】を選択します。

④【180度回転】にチェックを入れます。

⑤【原稿サイズ】を選択します。今回は【長形3号封筒】を選択します。

⑥【印刷用紙サイズ】で【原稿と同じサイズ】または印刷する 封筒のサイズを選択します。今回は【長形3号封筒】を選択します。

⑦下記、「複合機側の給紙トレイを設定」へ進みます。

「シリンタードライバー側の設定 【ハガキ印刷】〜定型サイズ〜

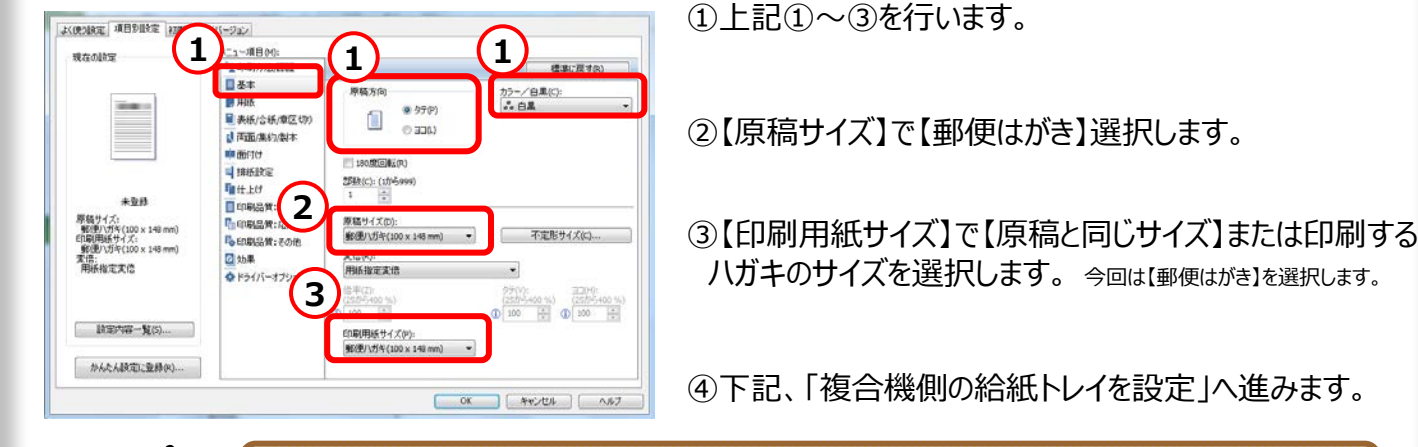

OK ( HYSTER ) NRJ

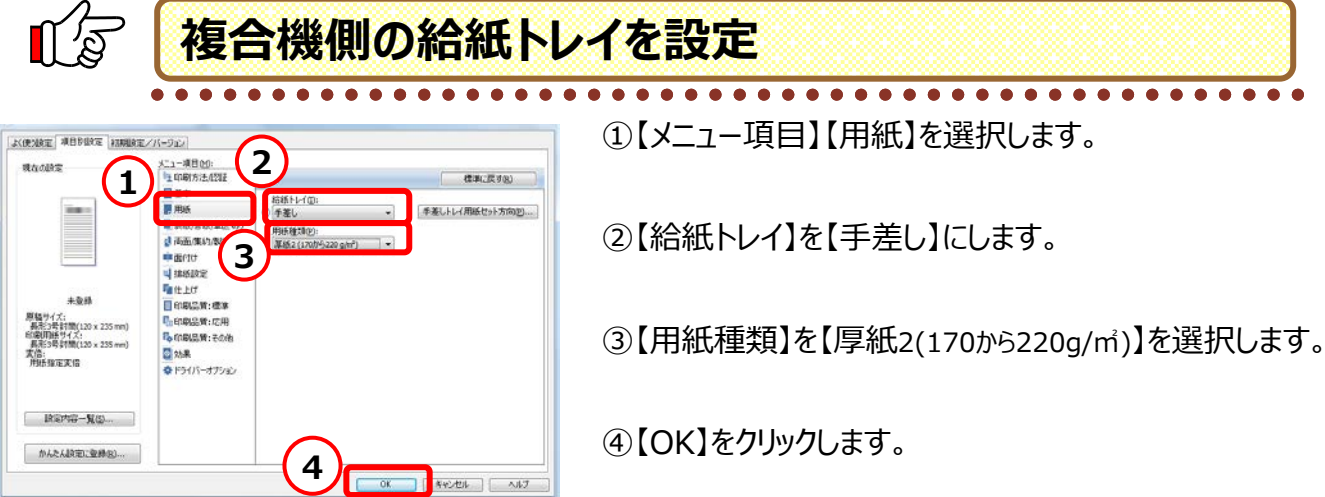

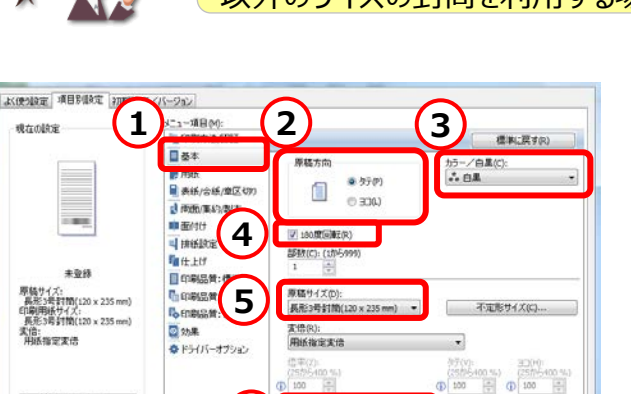

印刷用紙サイズ(P): 長形3号封節(120×235mm)

6

# ●複合機側の封筒印刷とハガキ印刷の設定

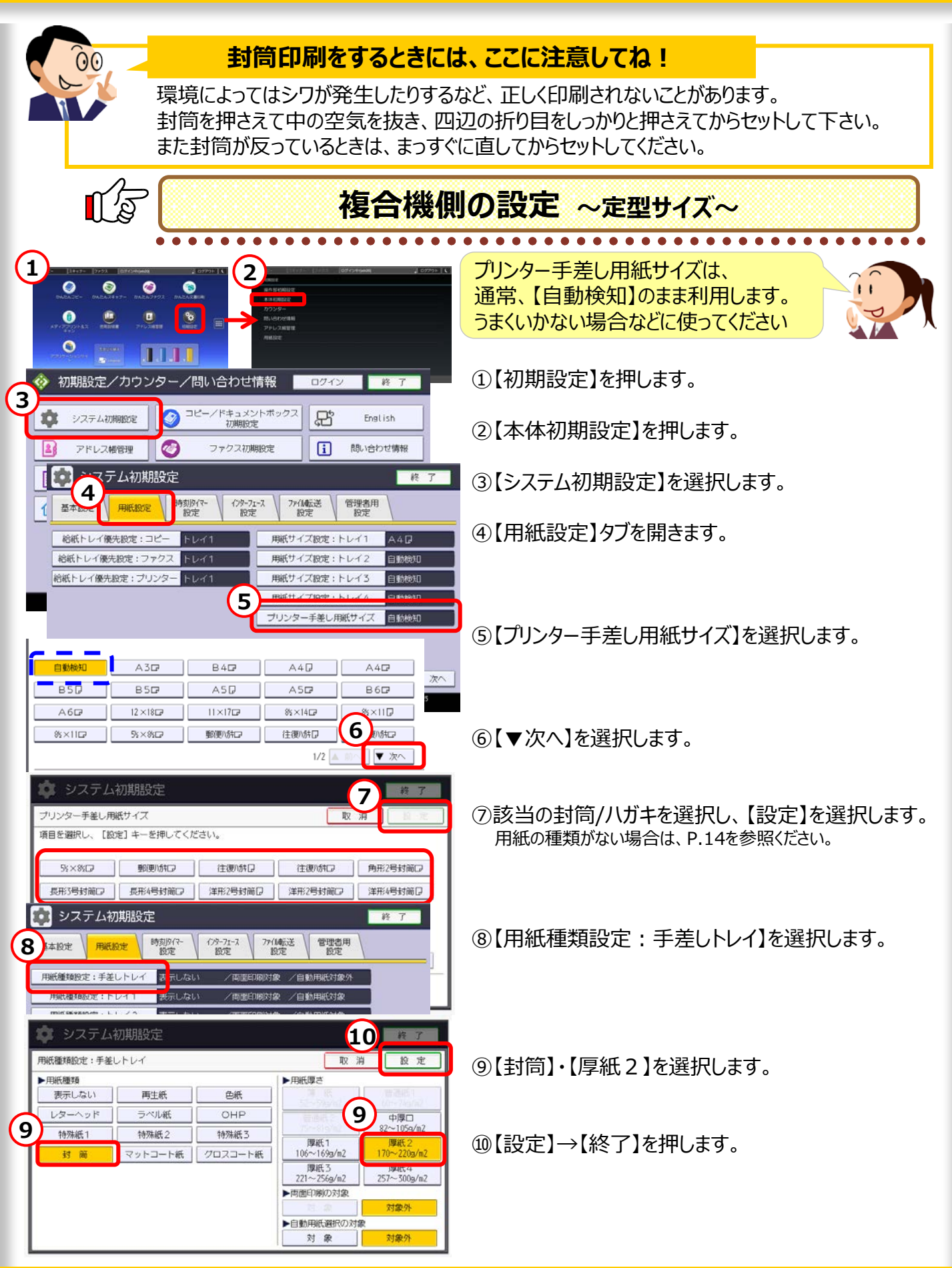

●不定形サイズの印刷

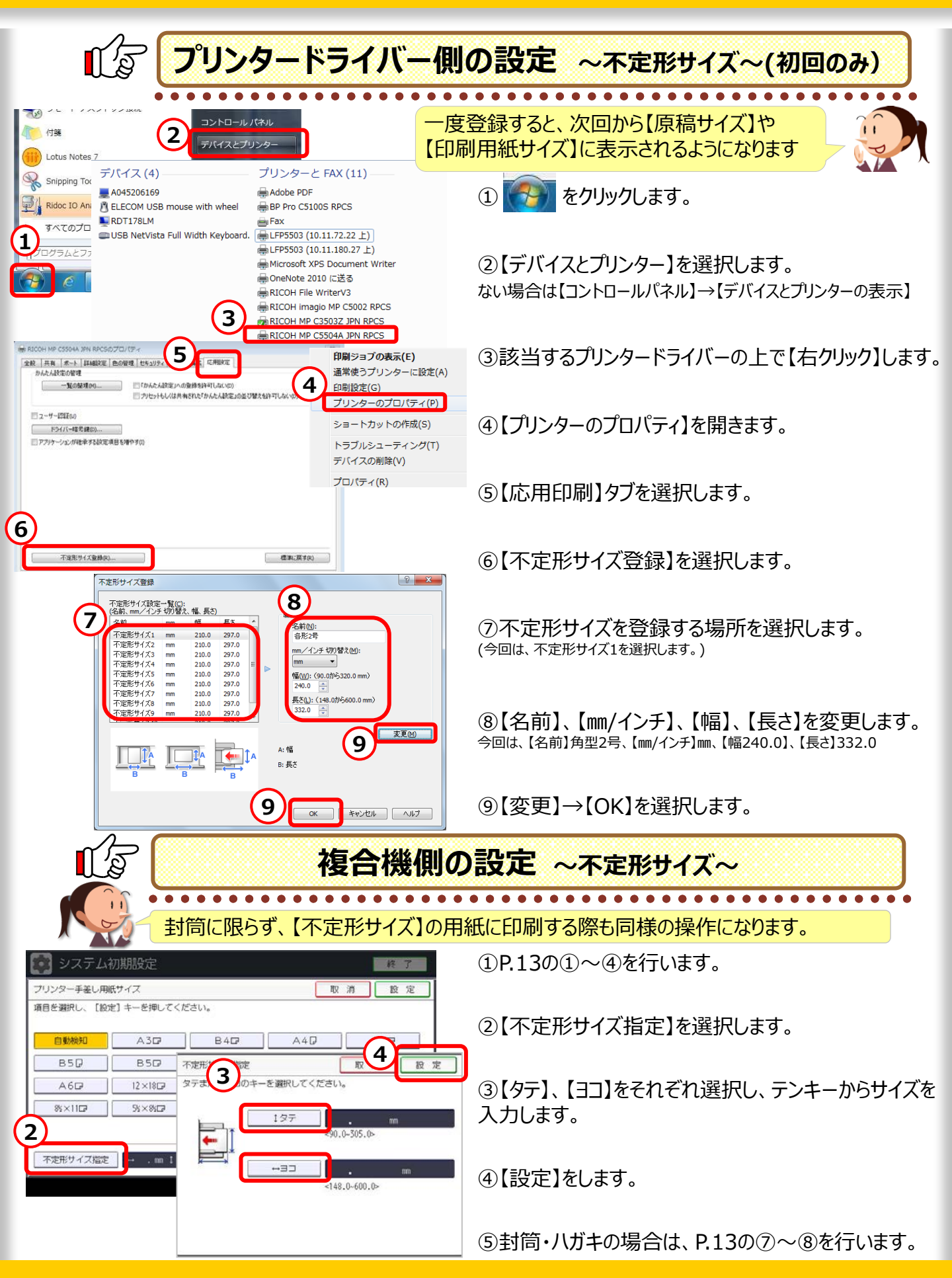

# 7.印刷サイズの変更はデータ変更の必要なし!

プリンタードライバーの設定だけで 印刷用紙サイズの変更に対応できますよ!

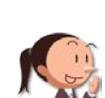

Cさん、随分焦られてますね。 どうされたんですか?

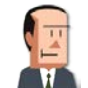

『A4』で作成した資料を『A3』サイズにして欲しいって・・・。 文字サイズを変更してるんだよ。あーもう時間がない・・・。

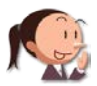

プリンタードライバーでカンタンにできちゃいますよ!

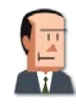

えっ?そうなの? 早速教えてよ!

ここに注目!

ニュー項目(M): 「「印刷方法/認証

■ 表紙/合紙/章区切り

🛃 両面/集約/製本

🔖 印刷品質:その他

🌞 ドライバーオプション

■ 基本

,用额

車面付け

1 住上げ 1 印刷品質:標準 2

◎ 効果

💐 排紙設定

基本

原稿方向

180度回転(R)

原稿サイズ(D): A4 (210 x 297 m

用紙指定変倍

印刷用紙サイズ(P):

A3 (297 x 420 mm)

4

OK

李倍(2)

3

音F数(C): (1から999)

(P)

(), (1)CE ()

1

### データを変更せずに、プリンタードライバーだけでサイズ変更!

標準(ご戻す(R)

不定形サイズ(C)...

() 100 ↓ () 100 ↓

キャンセル ヘルフ

カラー/白黒(C):

💑 カラ・

•

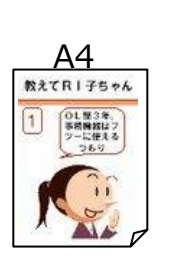

📾 RICOH MP C5504A JPN RPCSのプロパティ

よく使う設定 項目別設定 初期設定/バージョン

ユーザー設定 原稿サイズ: A4 (210 x 297 mm) 印刷用紙サイズ:

設定内容一覧(S)...

かんたん設定に登録(R).

(297 x 420 mm)

変倍: 用紙指定変倍

現在の設定

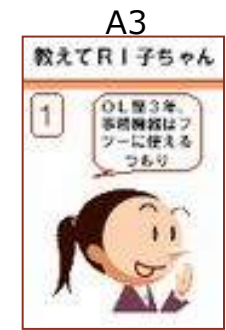

印刷サイズの変更は、 わざわざ原稿を変更しなくても プリンタードライバーで変更できるのよ!

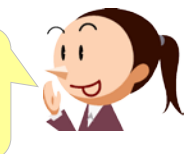

A3

教えてRI子ちゃん

1

変倍機能

A4

教えてRI子ちゃん 1 0L型3年 予約時間は7 7-に使える OL 23年

憲法開設は フ

ソーに使える

360

①【項目別設定】→【メニュー項目】【基本】を 選択します。

②【原稿サイズ】で作成している用紙サイズを 設定します。

【印刷用紙サイズ】を変更すると、「変倍」 が自動で【用紙指定変倍】になります。 確認してくださいね!

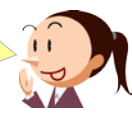

③【印刷用紙サイズ】で印刷したいサイズを 選択します。

④【OK】します。

# 8.パソコンを使わず、メディアから直接印刷!

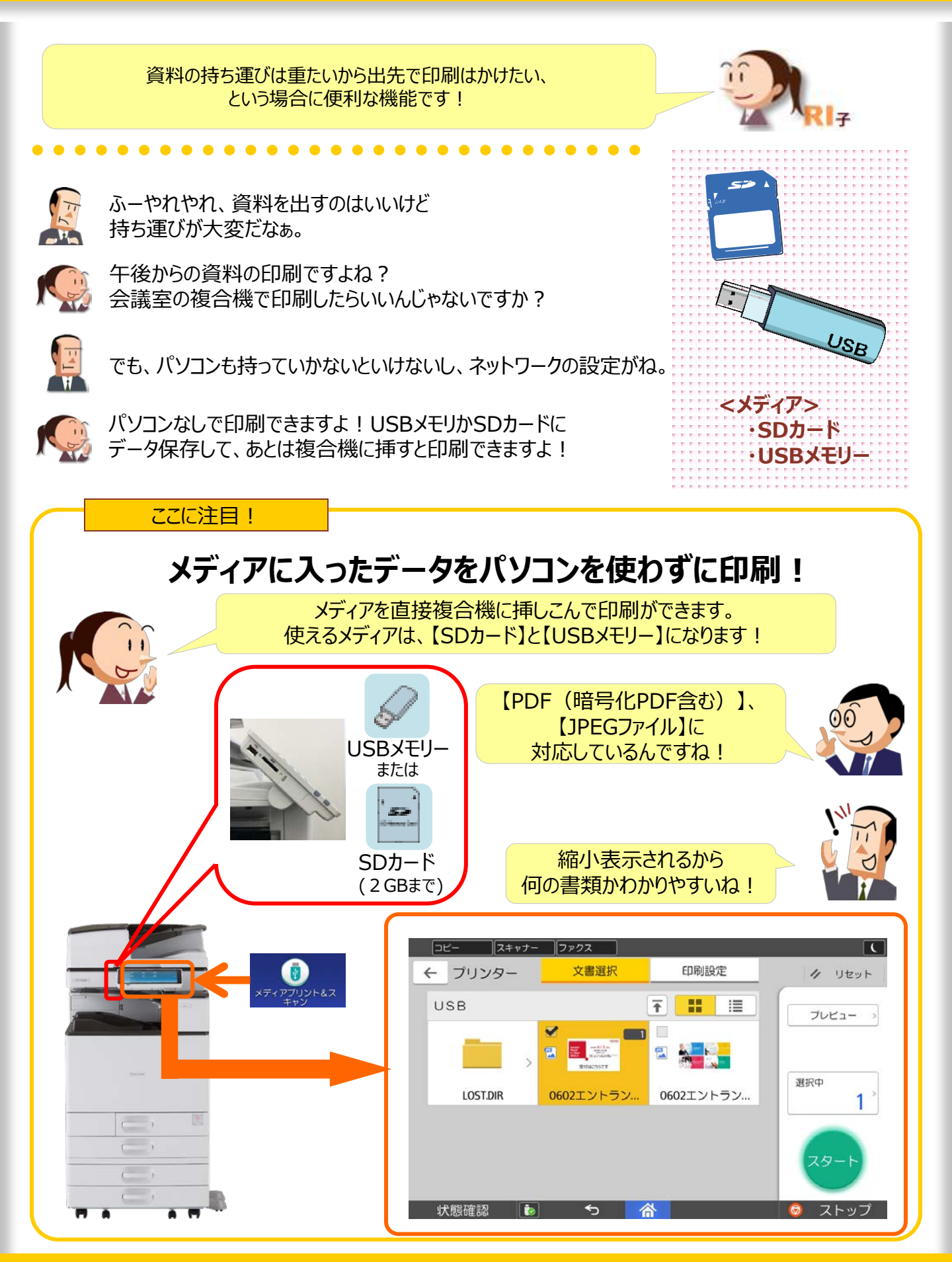

# 9. 機密書類を安心して印刷したい!

他の人に見られるとまずい書類って、印刷するとき、気になりますよね。

----

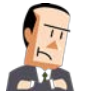

あれっ?あれっ?書類どこに行ったんだろう? まずいなぁ。え~っ、本当にどこ行ったんだ・・・。

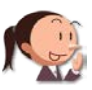

C課長、どうされたんですか? なんだか随分慌てられてますね。

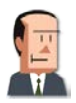

いやぁ、機密書類を印刷してすぐに取りに来たんだけどね。 書類がないんだよ・・・。

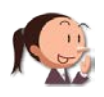

それなら、『機密印刷』機能がいいですよ! 複合機側で暗証番号をいれないと印刷されないんです!

#### ここに注目!

### 【機密印刷】機能で、重要書類の印刷も安心!

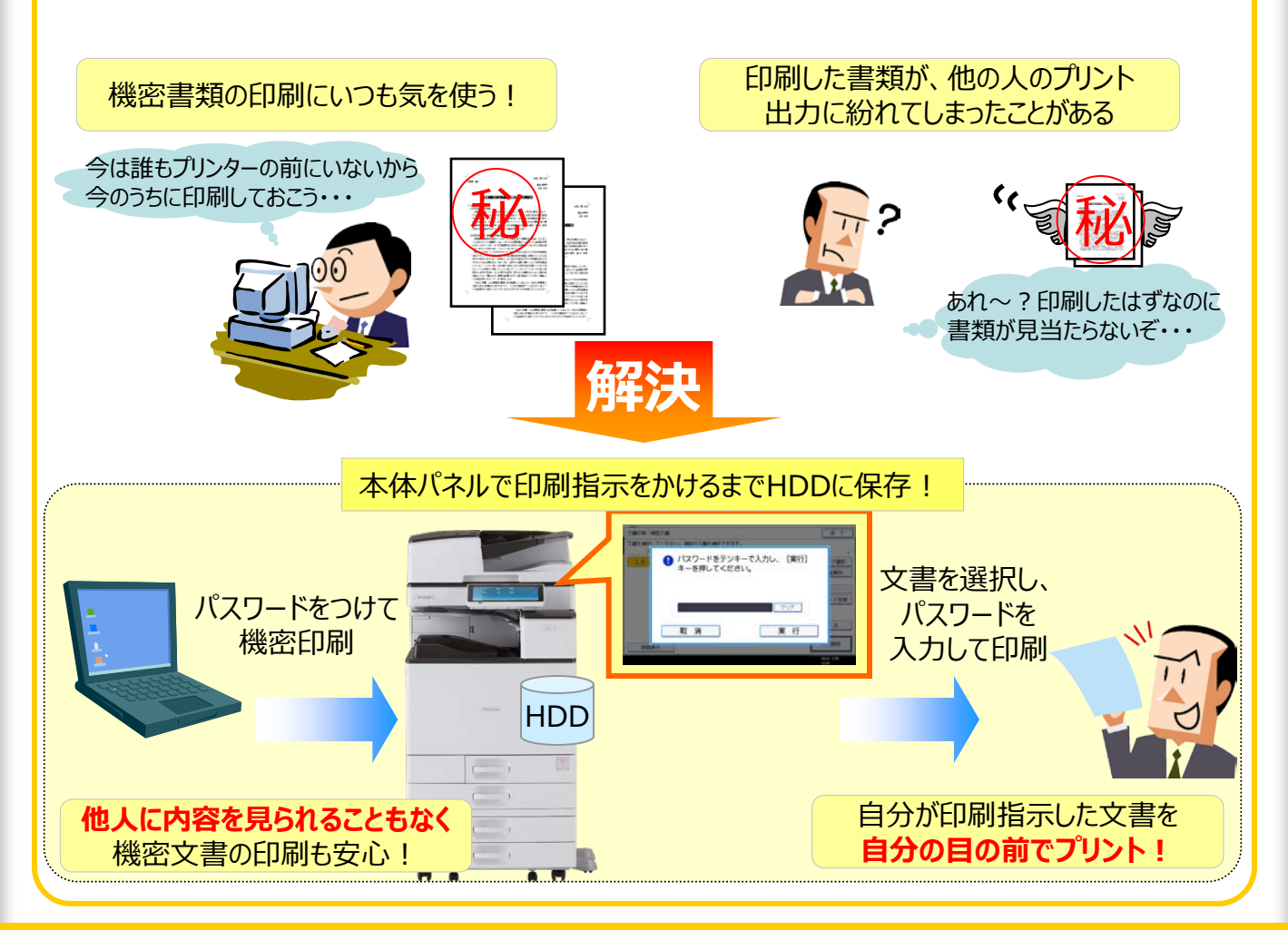

MPCシリーズ

# ●機密印刷

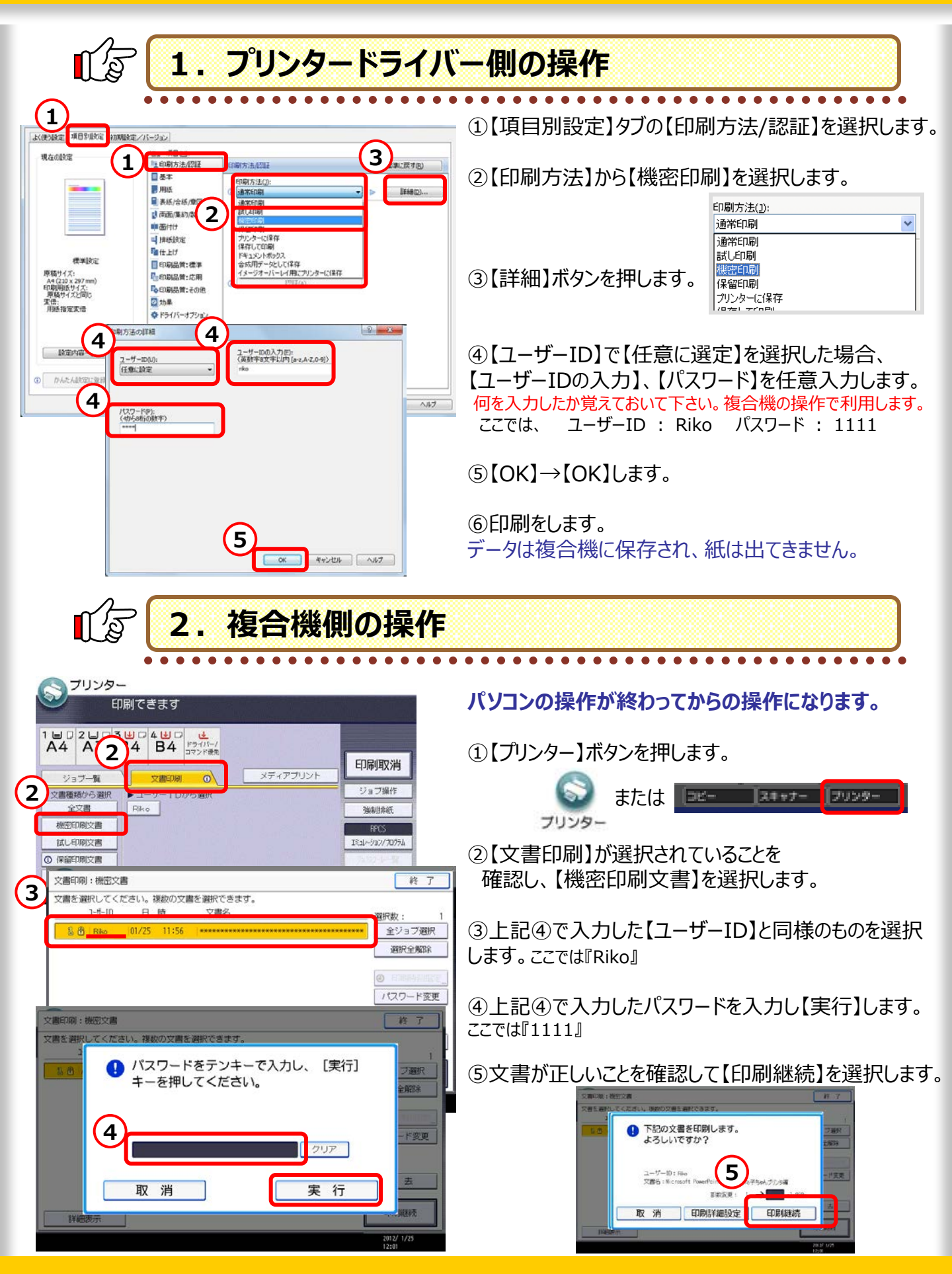

# 10. 印刷物からの情報漏洩はこう防ぐ!

 

 情報漏洩の原因の約65.7%\*は、「紙」による流出と 言われているのをご存知ですか?

 \*\* 出現 NPO日本オットワークセキュリティが発しておけばよかったのに!

ここに注目!

## 地紋入りで印刷すると、不正コピーを抑止に!

コピーすると浮き出る『地紋』をあらかじめ埋め込んで印刷する事で、不正コピーによる情報漏洩を抑止します。

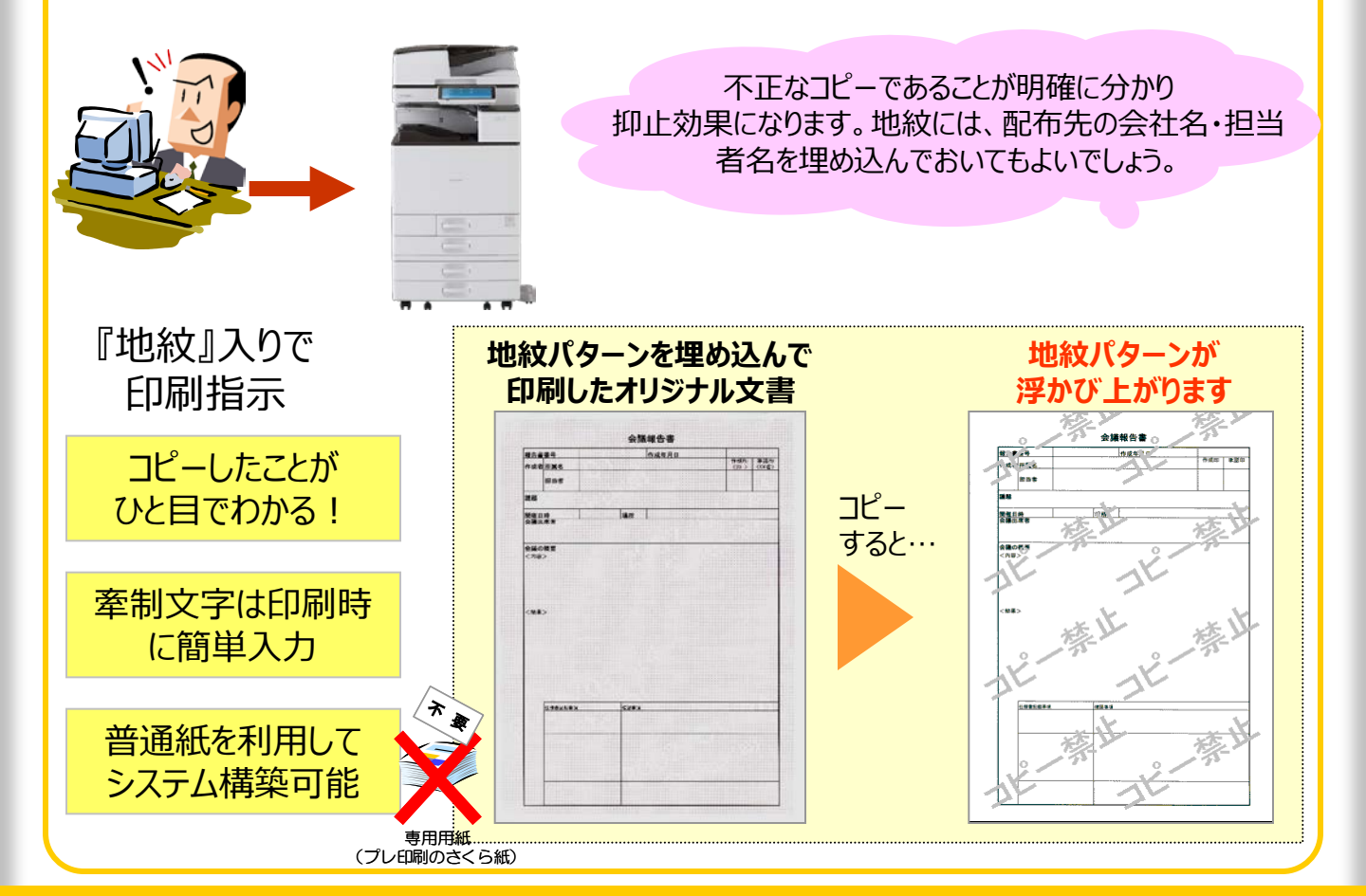

# ●不正コピー抑止印刷

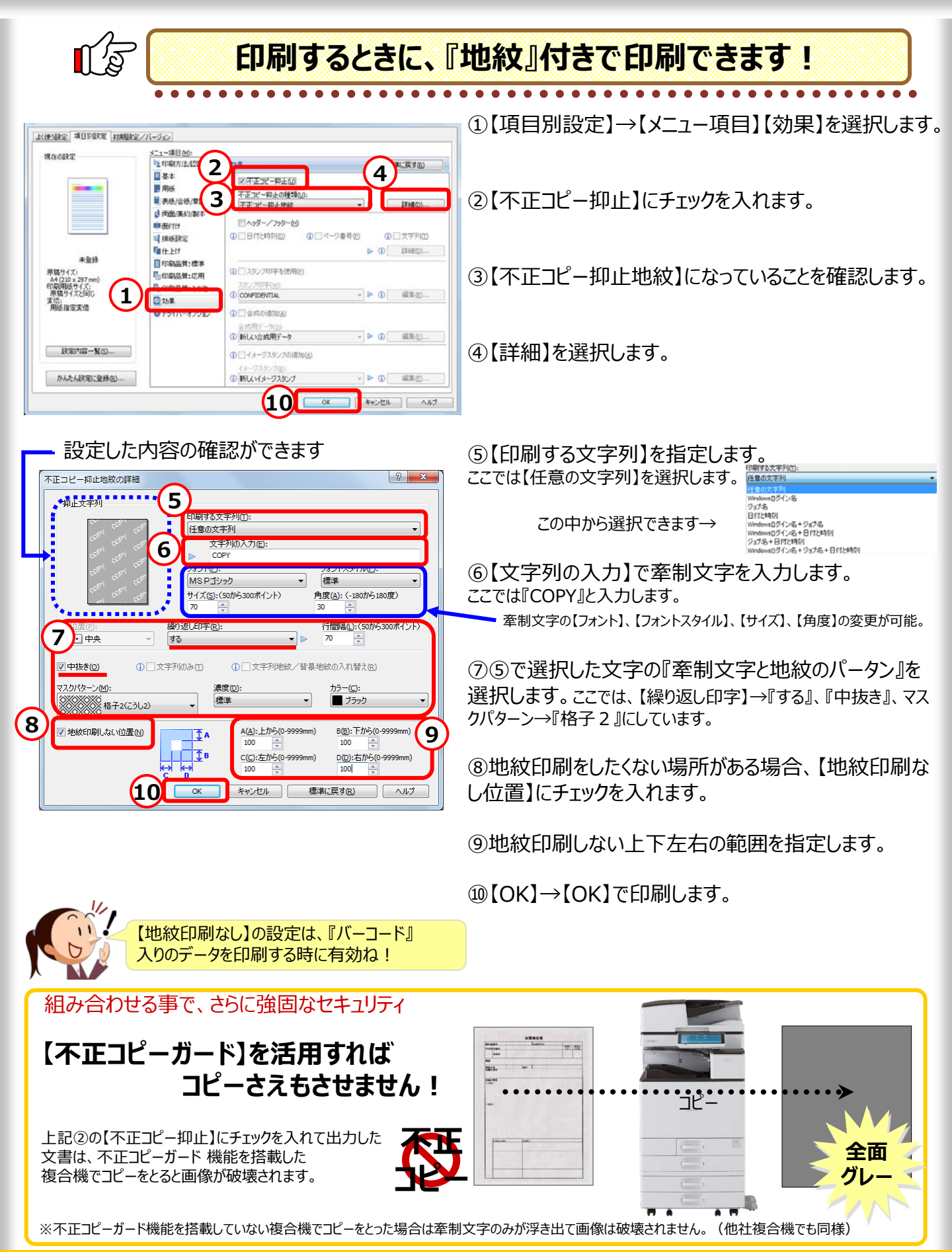

20

1ページ, 2ページ...

# 11. 印刷日付やページ番号を印刷したい

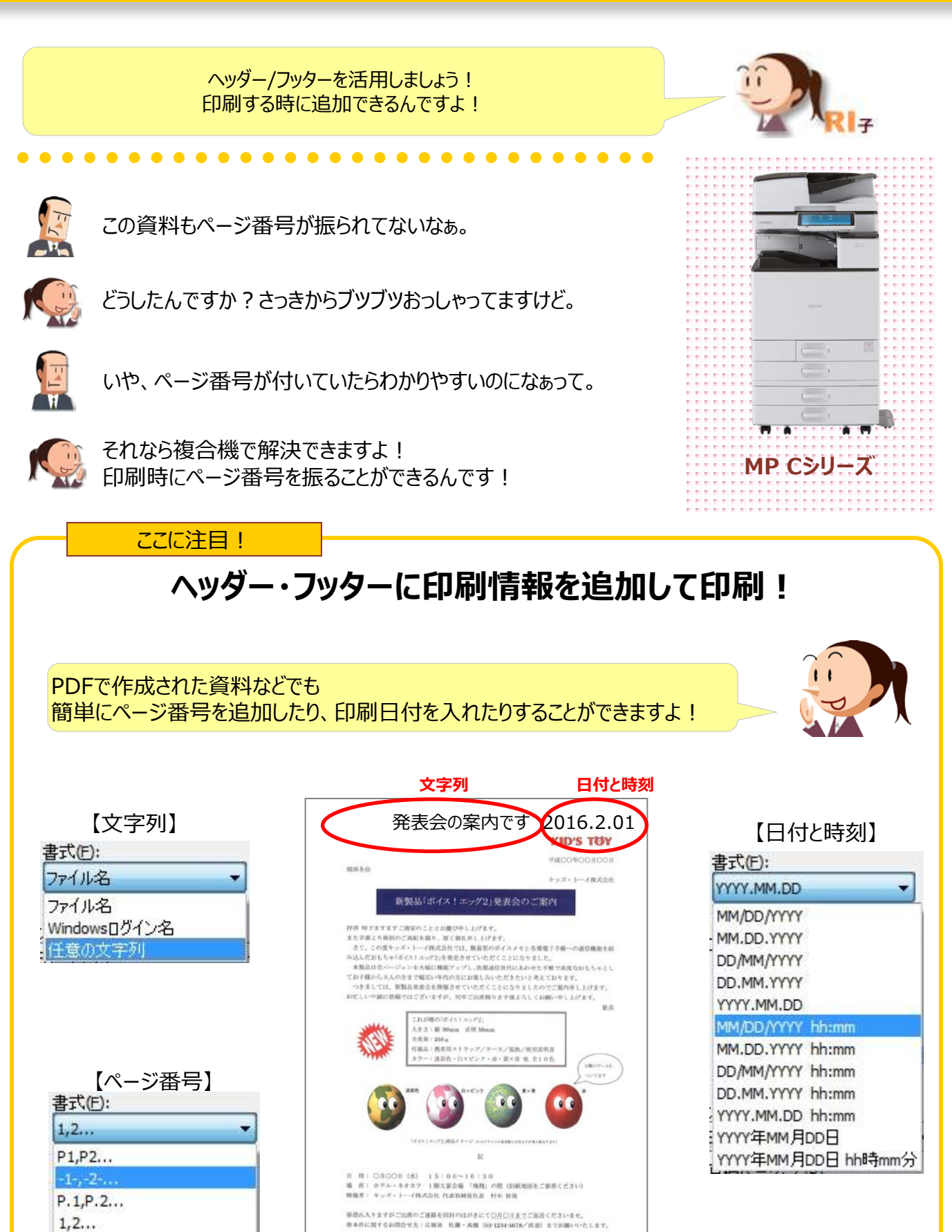

110-2

ページ番号

1/2

# ● ヘッダー / フッター 印刷

印刷する時に、情報を追加して印刷できます

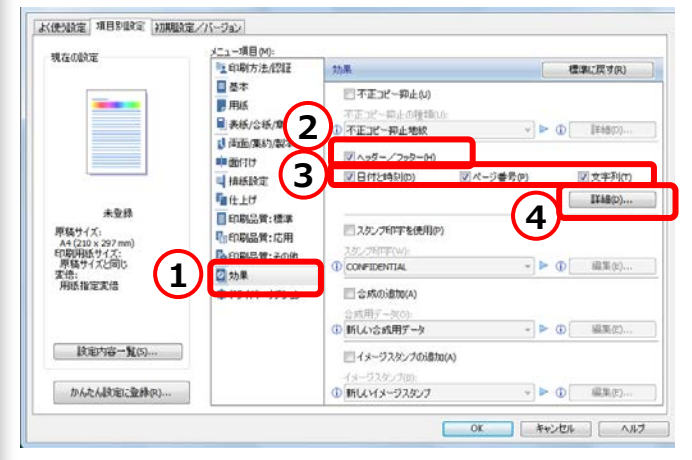

? × △ッダー/フッターの編集 5 5 日付と時刻 ページ番号 位置<mark>(P)</mark>: 位置<mark>(P)</mark>: 🚺 左上 - 中央下 • 書式<mark>(F)</mark>: 書式<mark>(F)</mark>: YYYY.MM.DD 1,2... 5 文字列 位置<mark>(P)</mark>: - 左下 Ŧ 書式(F): 文字列(T):(0から32文字) - 0 ファイル名 6 6 フォント(F): サイズ(S): (6から100 ポイント MSPゴシック 10 \* ☑ 原稿ページごと(P) 7 標準(こ戻す(R) OK キャンセル ヘルプ 8

①【項目別設定】→【メニュー項目】【効果】を選択します。

②【ヘッダー・フッター】にチェックを入れて下さい。

③【日付と時刻】、【ページ番号】、【文字列】の中から印 刷したいものにチェックを入れます。 複数入れることも可能です。

④【詳細】ボタンを押します。

⑤③で選択した項目のみ設定できるので、それぞれ【位置】、【書式】を選択します。 任意の文字を挿入するには、【文字列】の書式を【任意の文字列】 に変更し、【文字列】に入力します。

⑥【フォント】、【サイズ】を入れます。

⑦各ページにヘッダー/フッターの設定をする場合、 【原稿ページごと】にチェックを入れます。

⑧【OK】します。

・データの編集いらずで簡単に追加できて便利! ・印字の位置や、表記の種類も選べます!

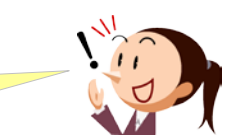

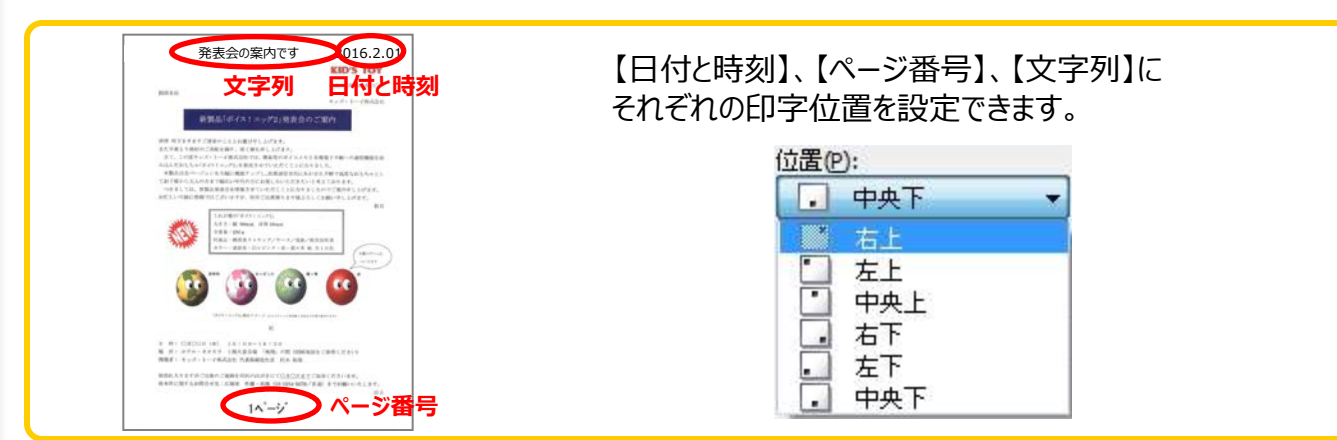

# 12.大きなポスターが作れるって知ってた?

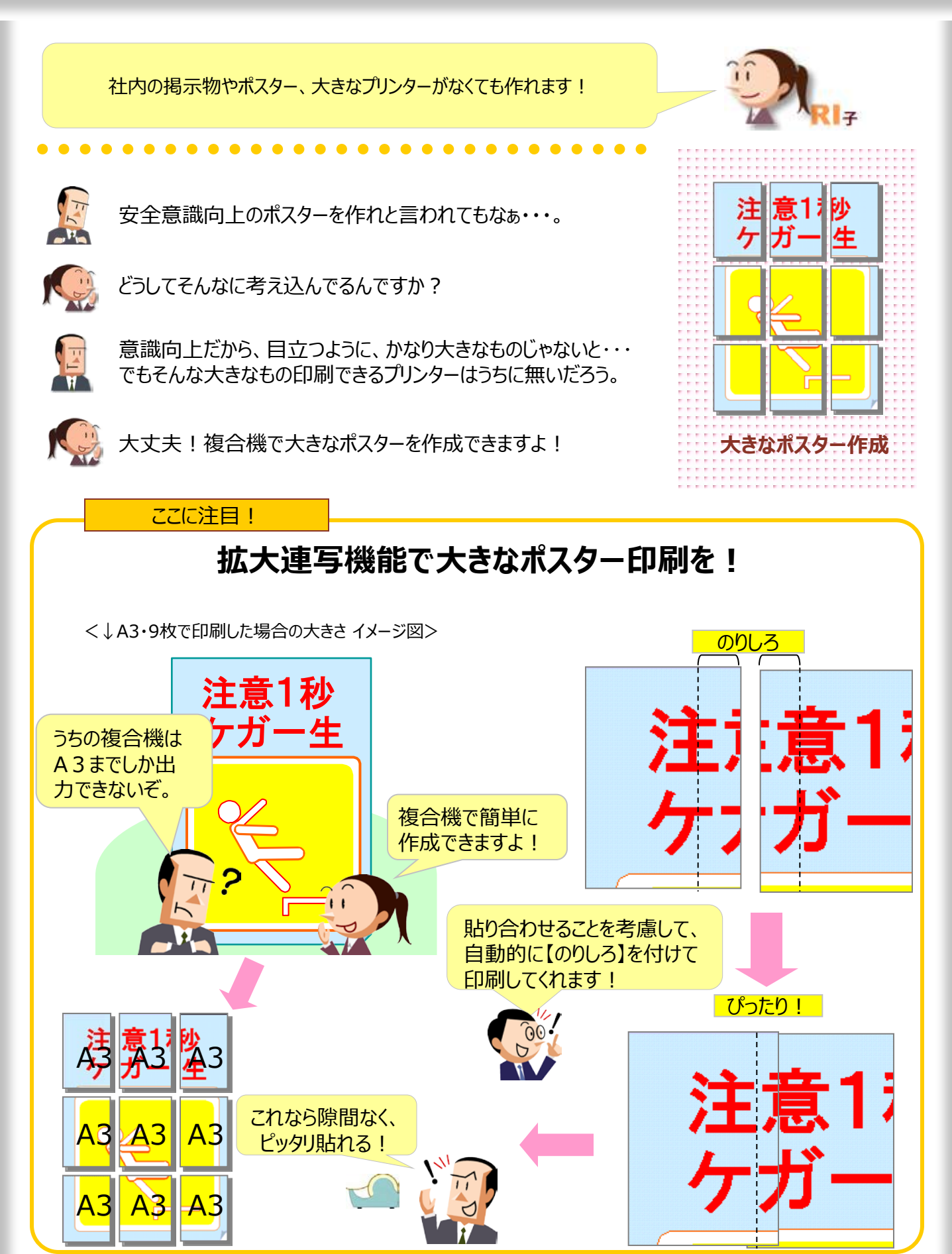

# ●拡大連写・ダブル印刷

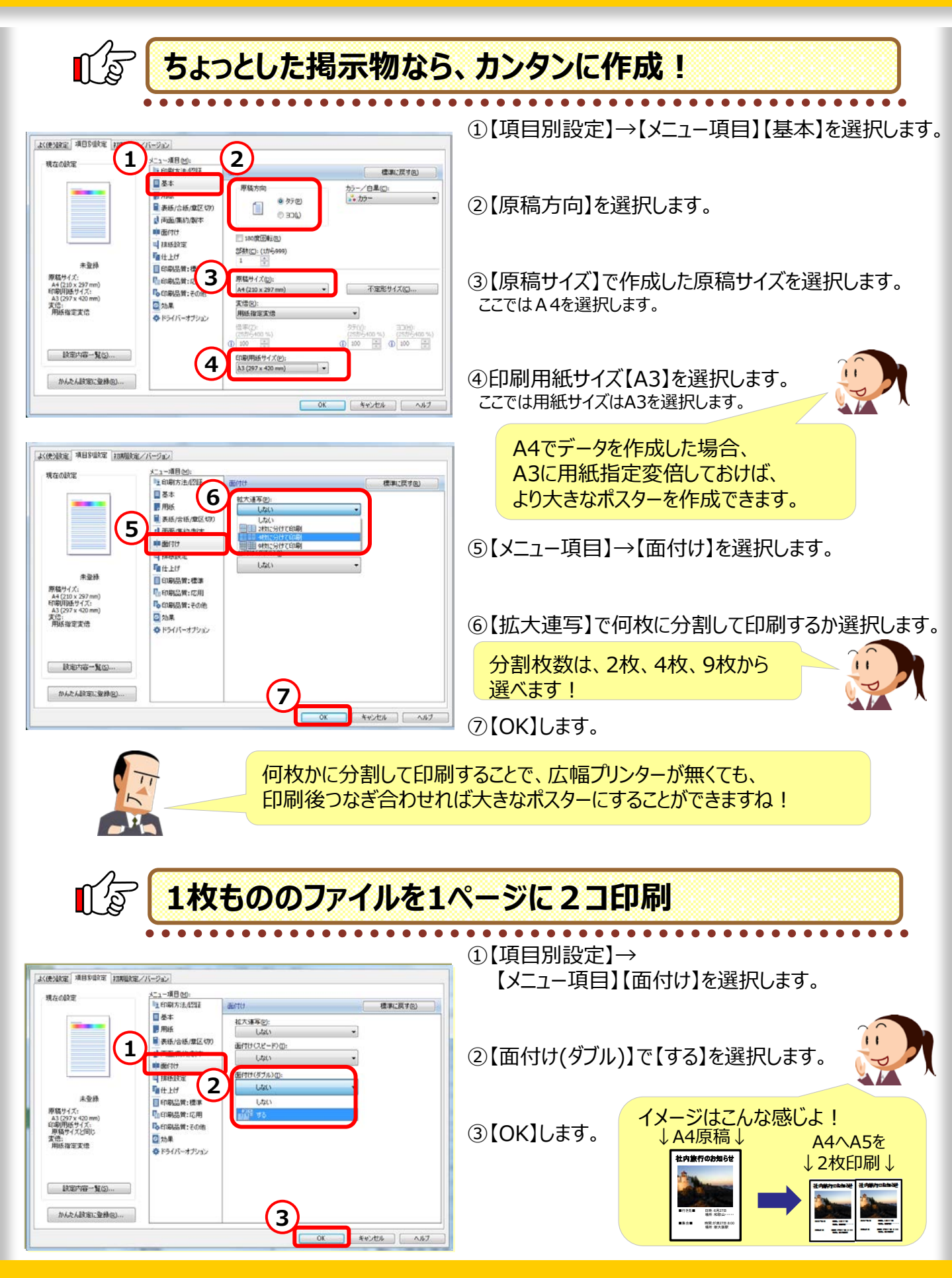

# 13.よく使う書類はパソコンなしで印刷!

お客様が待っているのに、なかなか印刷できない! なんて、誰でも焦ってしまいますよね。

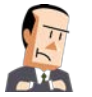

しまった!案内文書を印刷しようと思ってたのに パソコンをシャットダウンしてしまった!

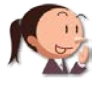

案内文書ならパソコンなしで出力できますよ!

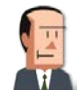

えっ?どういうこと? コピーじゃなくて印刷だよ?

そうですよ! みんながよく使う文書だから複合機に記憶させてますよ!

ここに注目!

### よく印刷するデータは、複合機に覚えさせる!

プリンタードライバー上で 【ドキュメントボックス】を選択して印刷します 複合機の【ドキュメントボックス】に保存されます。 (ドキュメントボックスの保存期間の初期値は『3日』です。)

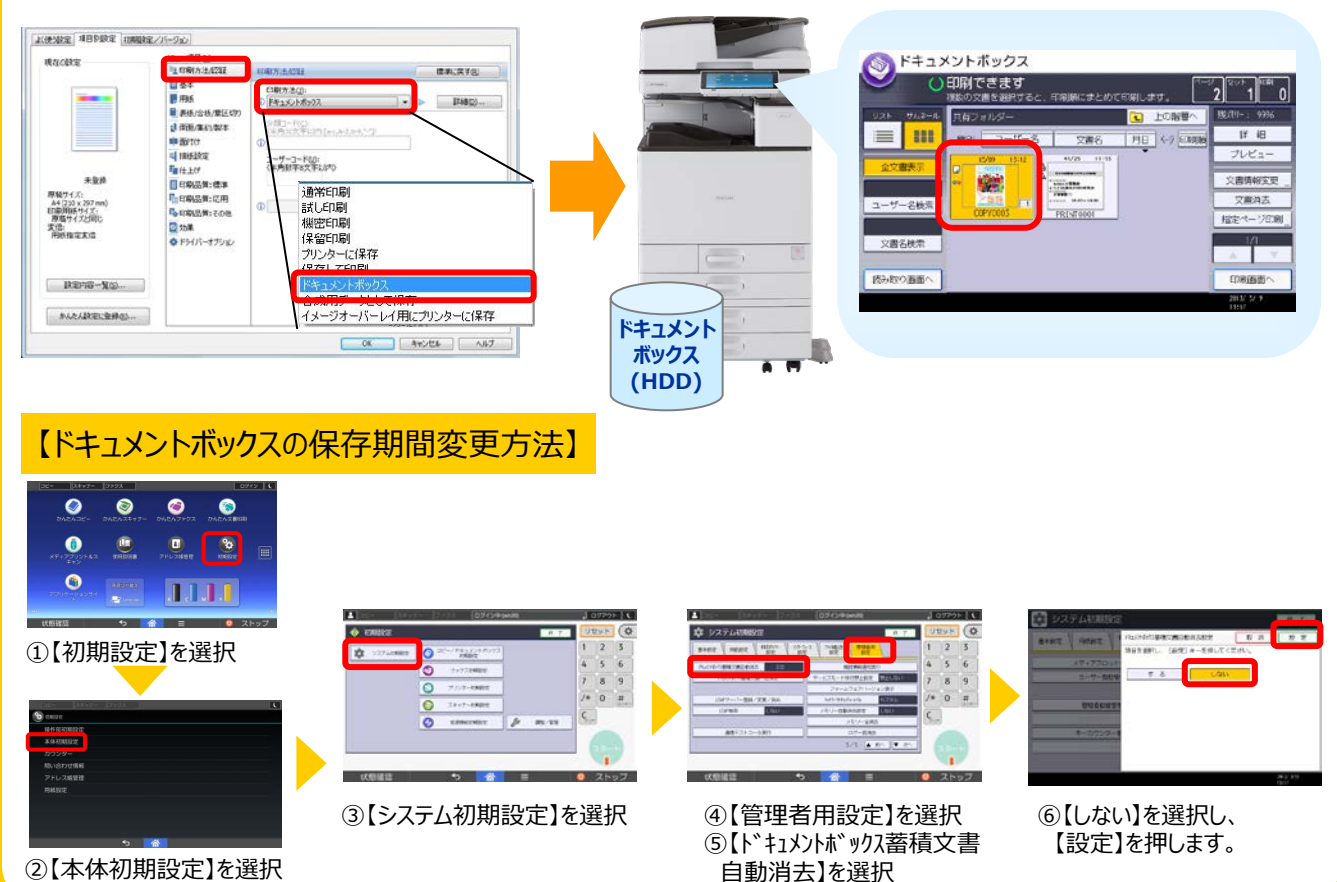

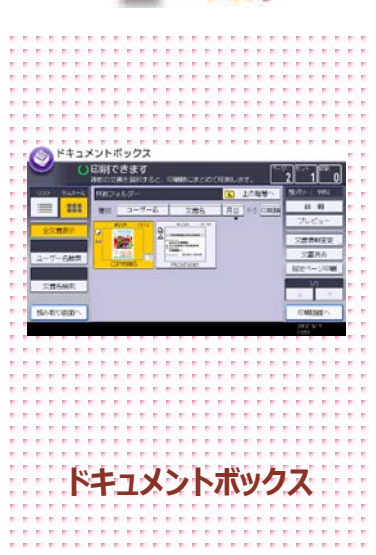

### ●ドキュメントボックスから文書を選択して印刷

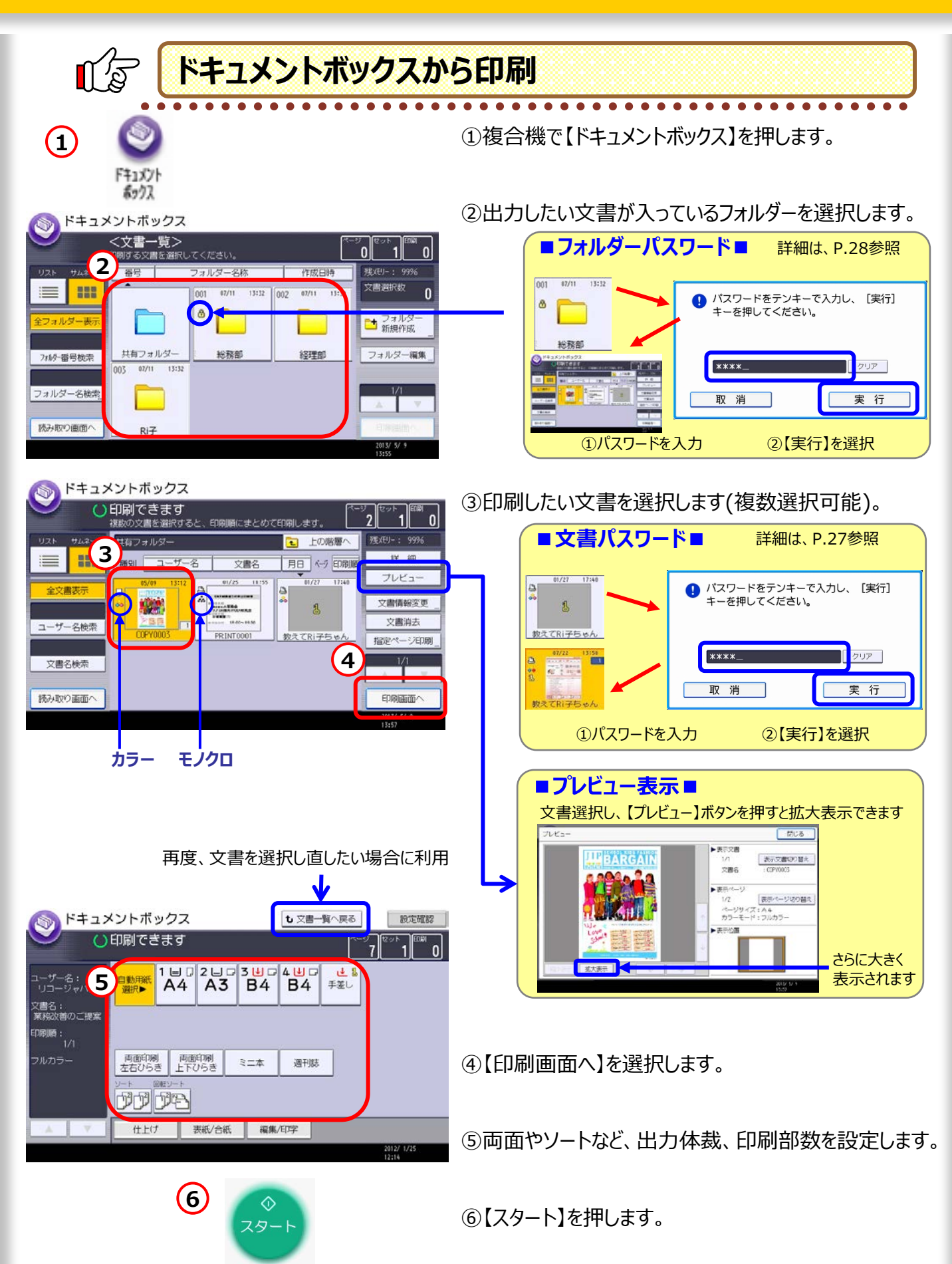

●ドキュメントボックス

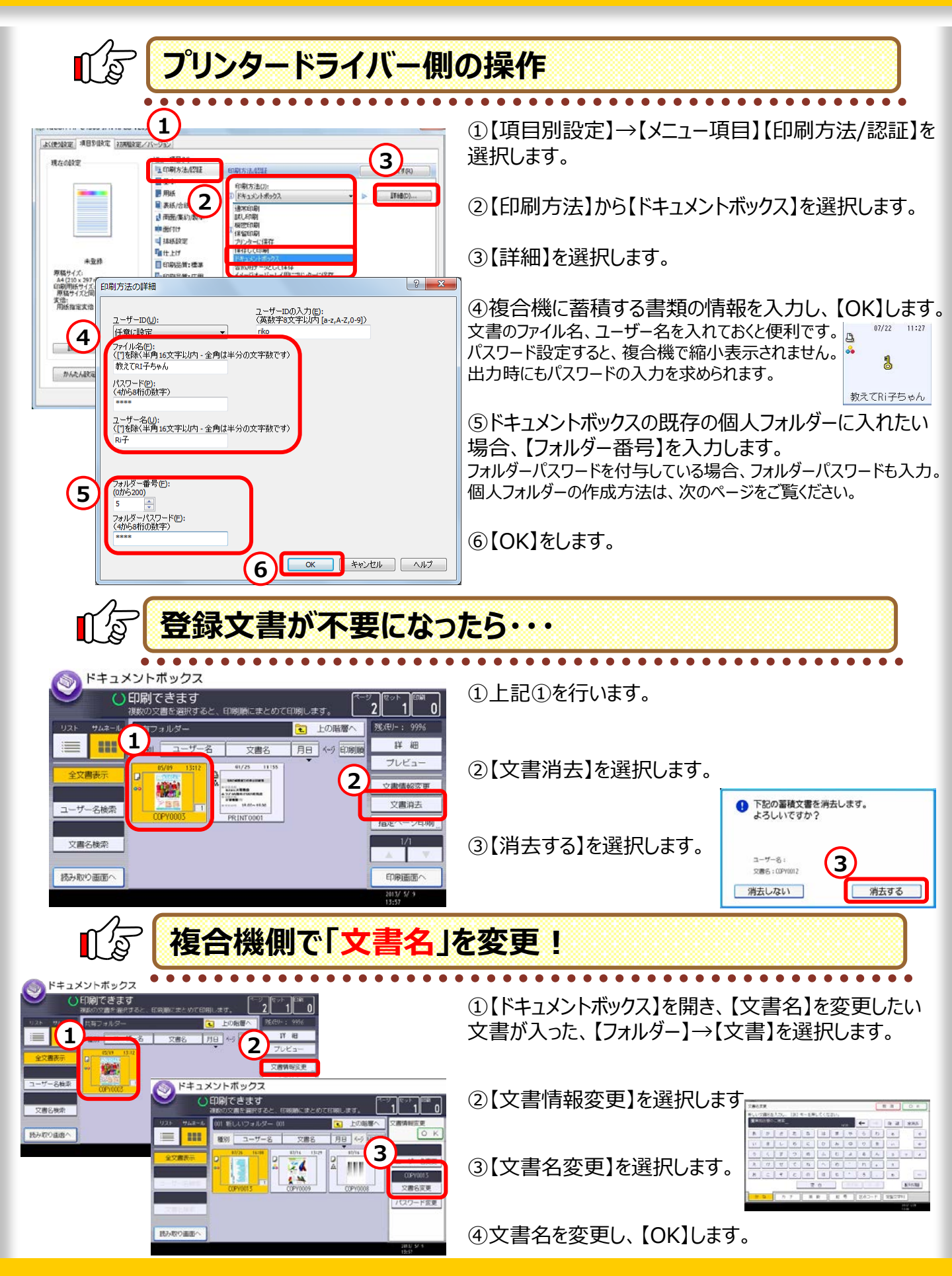

### ・ドキュメントボックスに個人フォルダーを作成

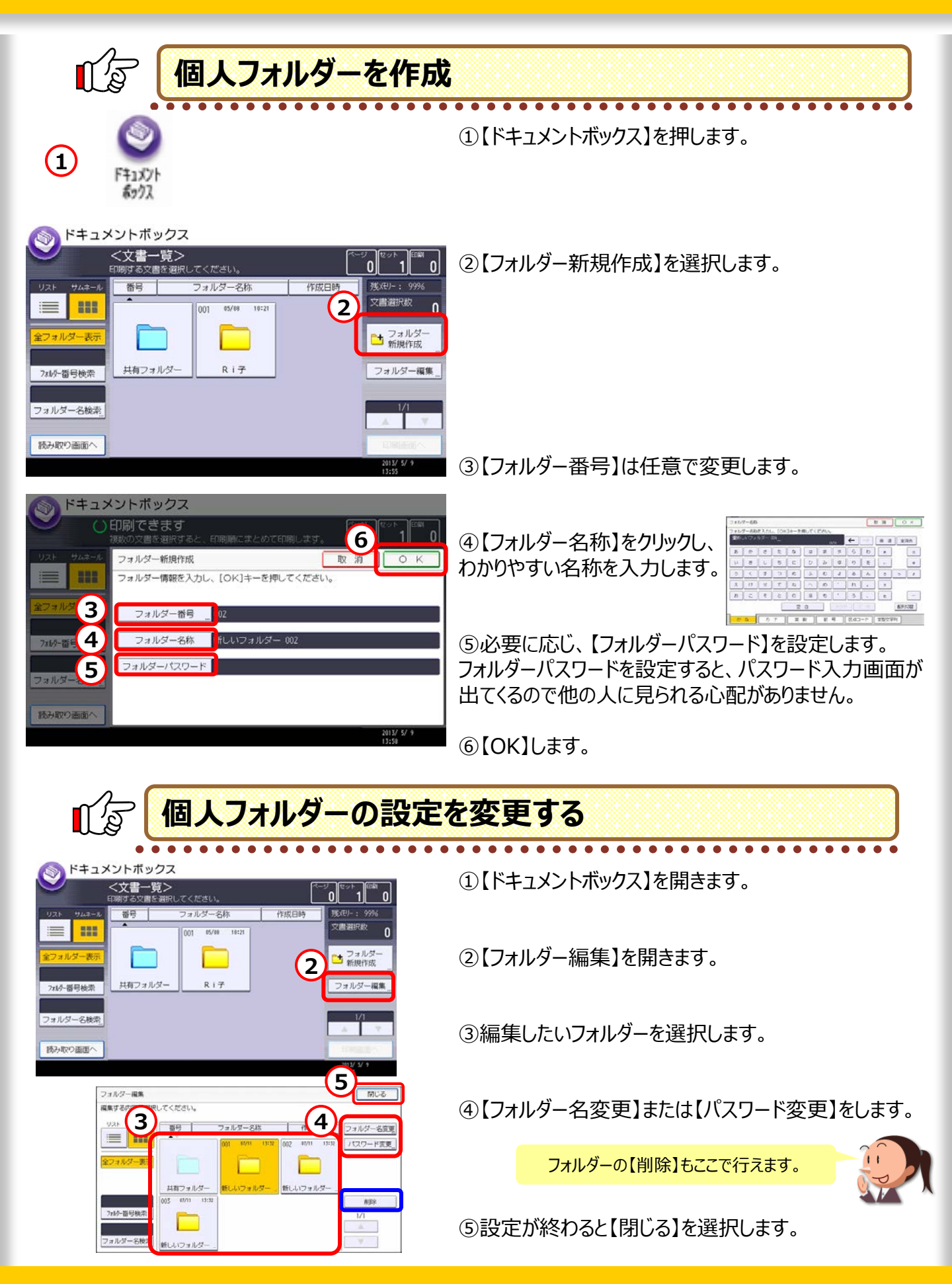

# 14.誰もが見やすいカラーを使おう!

### カラーユニバーサルデザイン対応ツールをカンタンに作成!

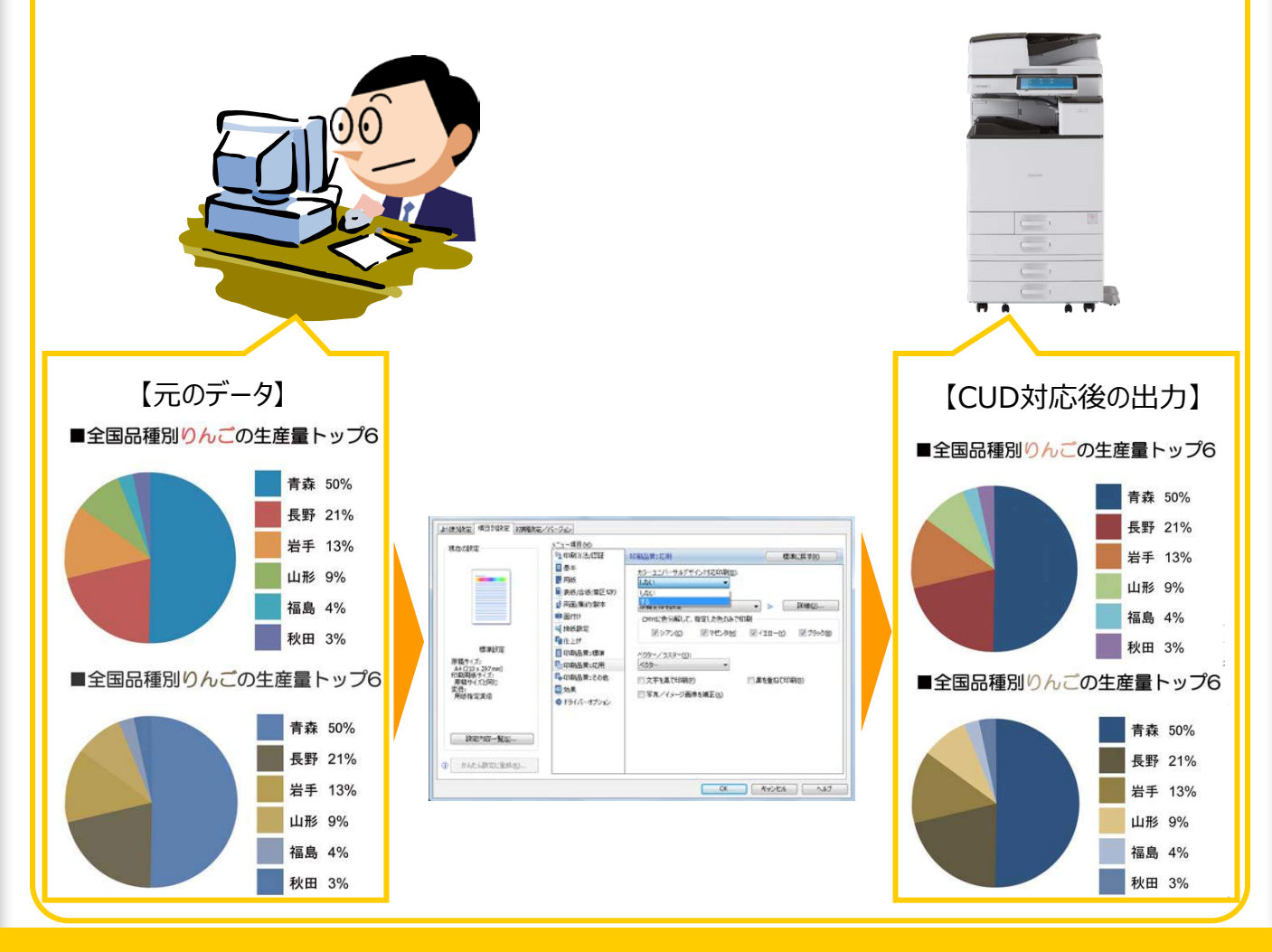

# ● カラーユニバーサルデザインに対応

設定をひとつ変えるだけ!

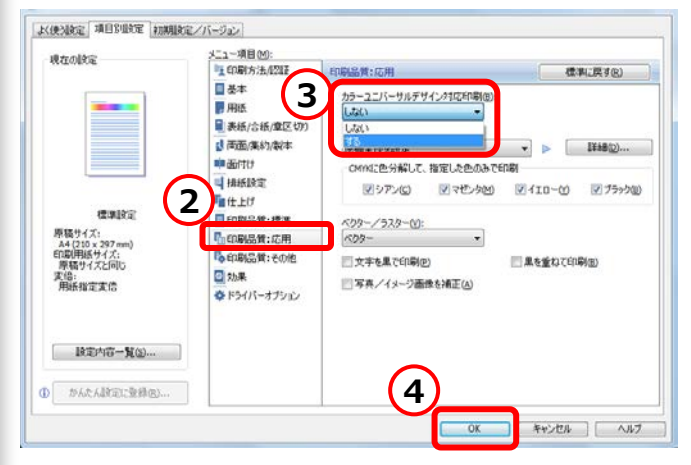

①プリンターのプロパティ(P.2参照)を開きます。

. . . . . . .

②【項目別設定】→【メニュー項目】【印刷品質】を選択します。

.

. . . . . .

③【カラーユニバーサルデザイン対応印刷】で【する】を選 択します。

④【OK】を選択します。

■注意事項■

- ・全ての色の識別が苦手な方にとって、効果が確認できるとは限りません。
- ・色覚の多様性に対応しているため、色によっては変化がない場合があります。また、本来のデータの色と出力 結果の色が大きく異なる場合があります。

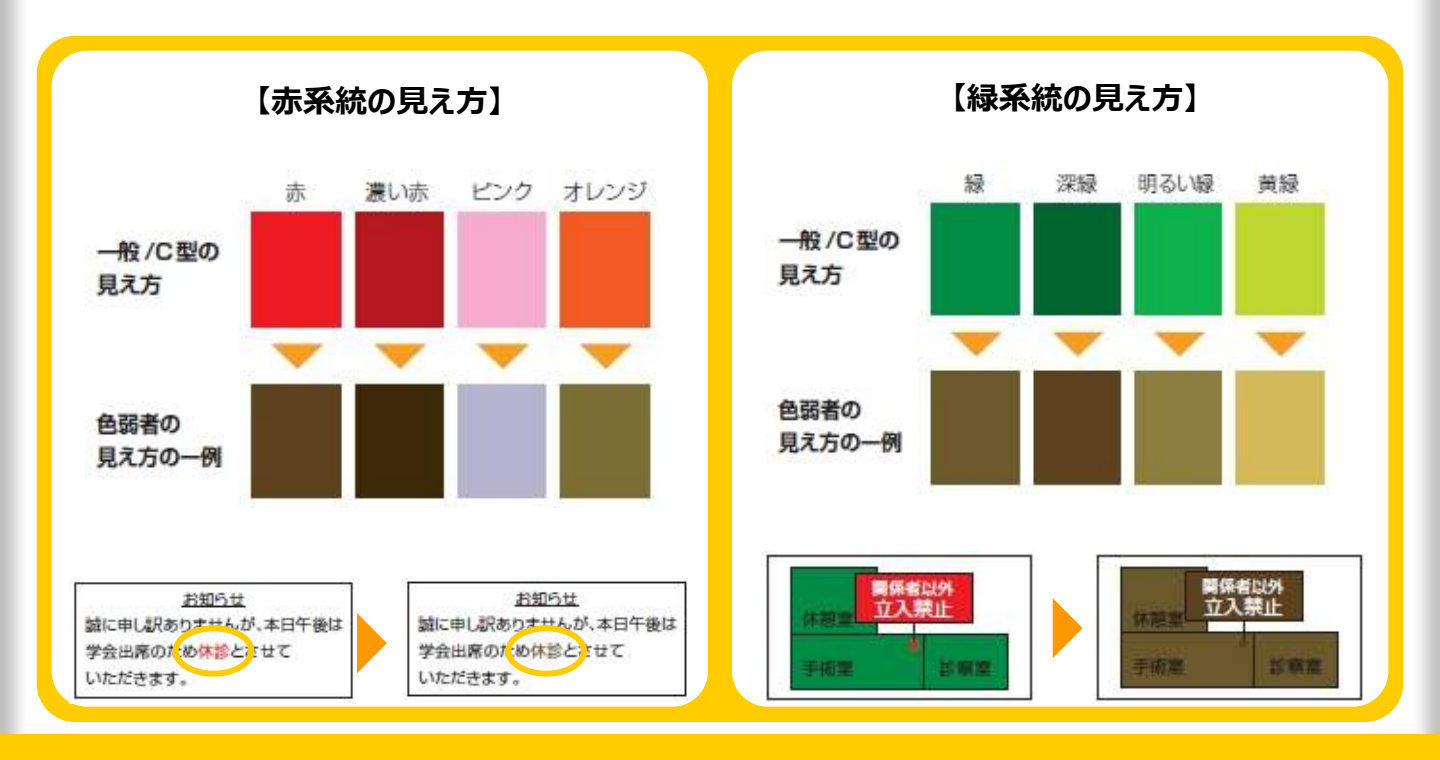

# 15.大量に印刷する場合は印刷時刻指定!

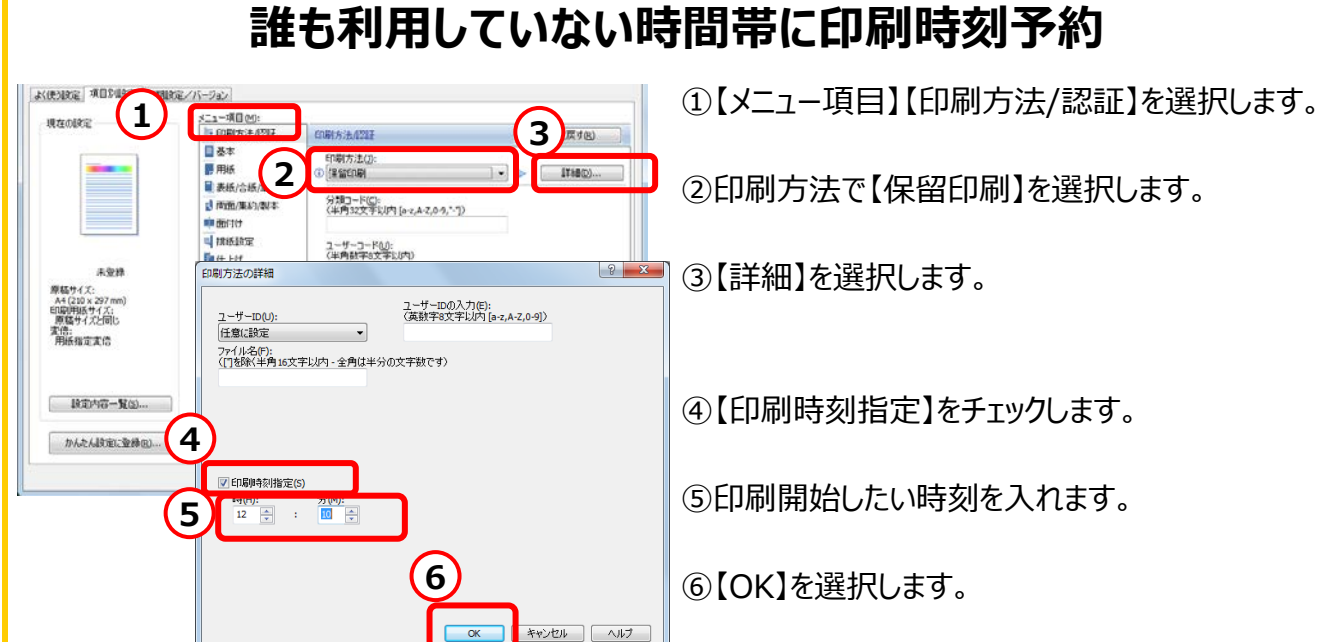

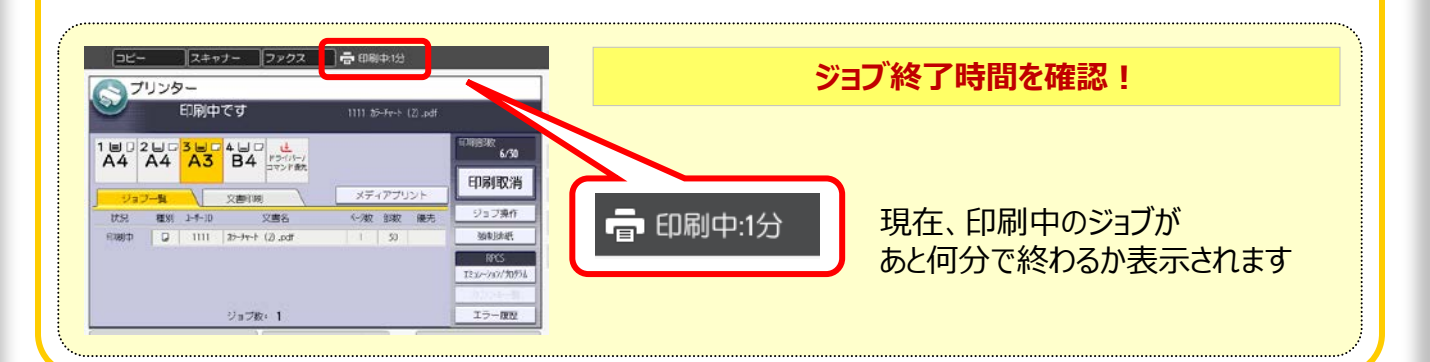

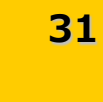

ちょっとブレイク!

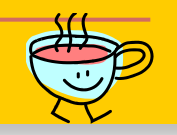

# 知っていると便利な機能

プリンタードライバーでできる様々な機能をご紹介しましたが、 普段プリンターを使用している中で、ちょっとしたことだけど、 こんなことできないのかな?!と感じること、ありますよね! そんな機能をピックアップしました。

プリンター機能 ちょっとお役立ち編

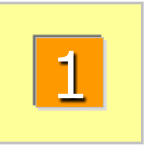

間違えて印刷かけちゃった! そんな時、印刷を止める方法を ご存知ですか?

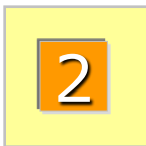

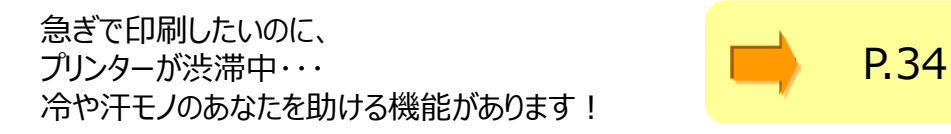

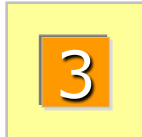

印刷物の取り忘れがとても気になる! 複合機で再確認してから 必要なものだけを印刷! 管理者の方が口をすっぱくしていくら言っても

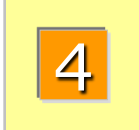

管理者の方が口をすうはくしていくら言うても 徹底されない両面や集約。 プリンタードライバーがコスト削減をお手伝いします。

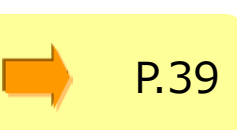

P.33

# 16.ジョブのリセットでムダな印刷を減らす!

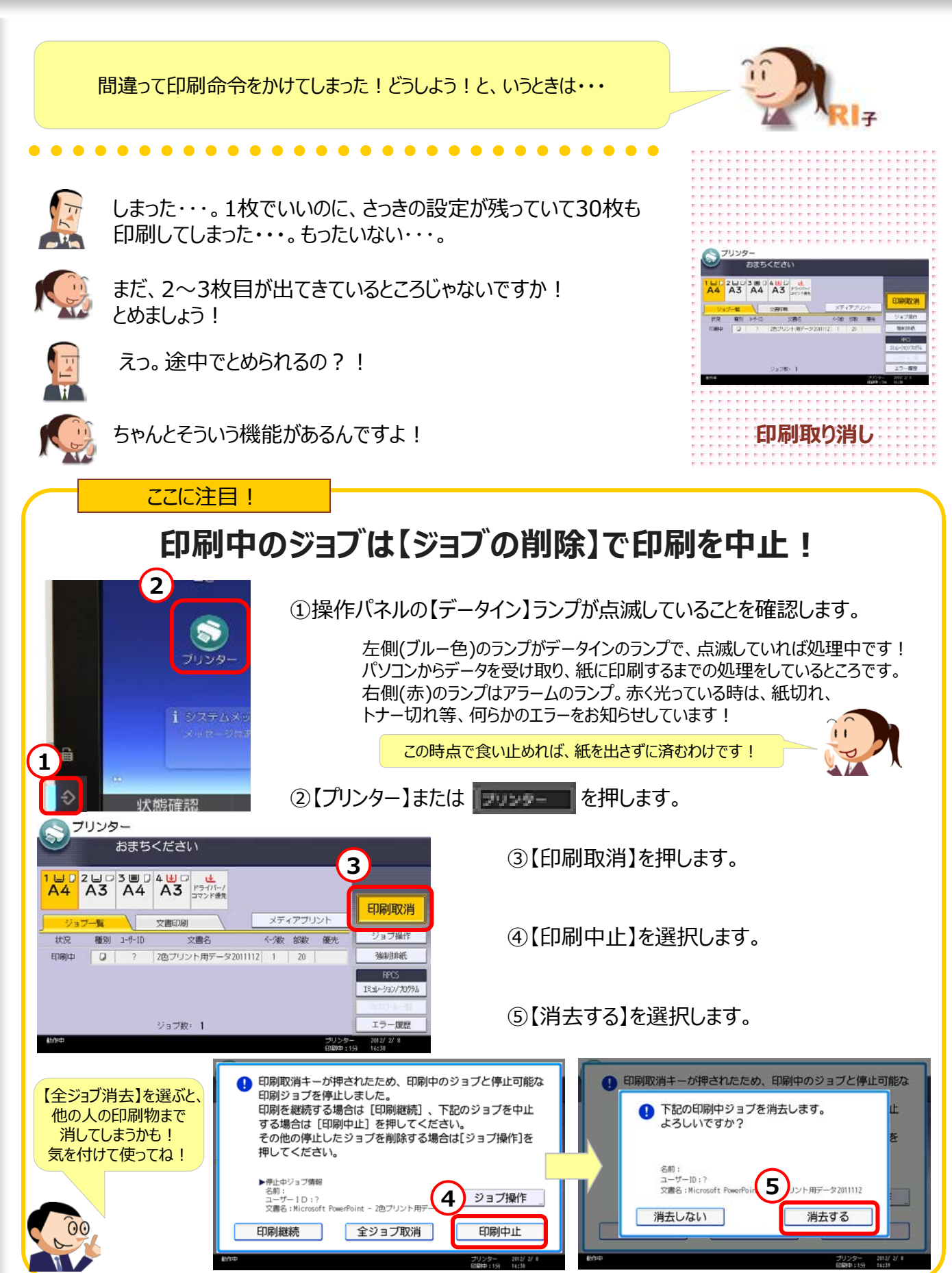

# 17.急ぎの時は、印刷の順番を入れ替える!

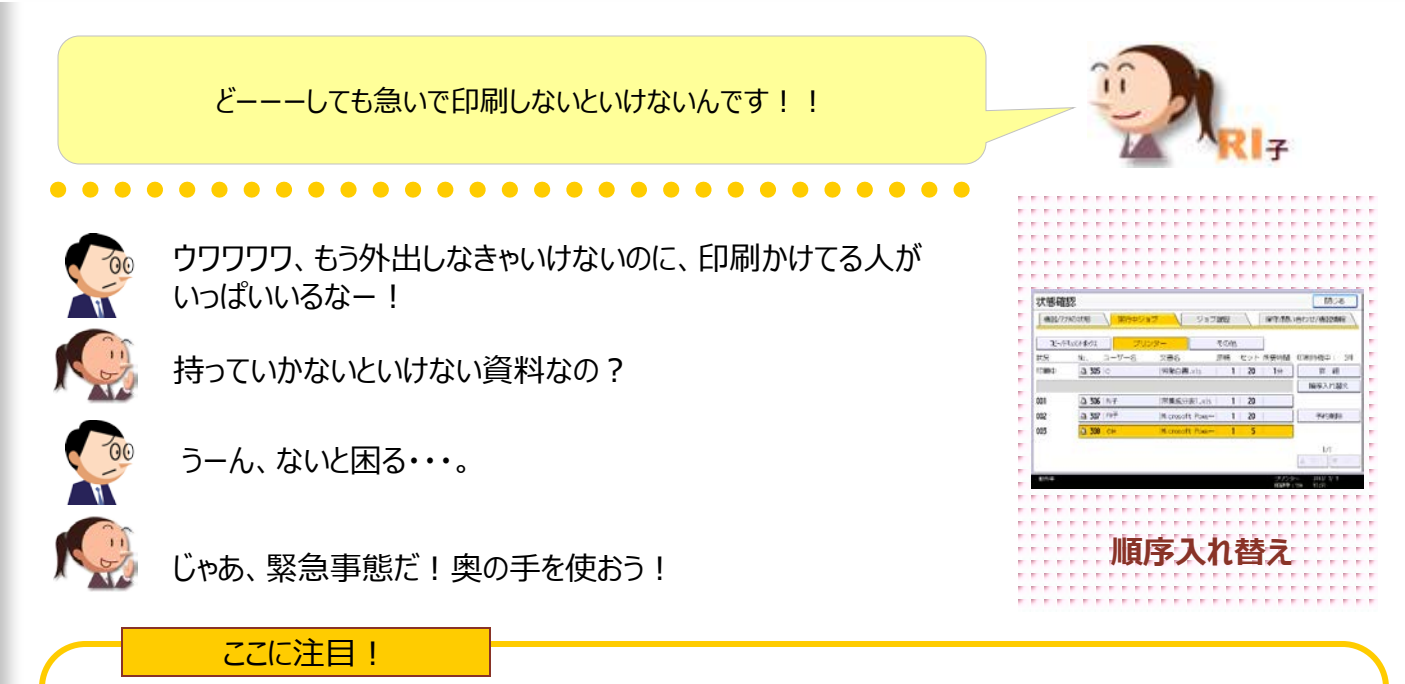

### どうしても急ぎの時は、印刷の順番を入れ替えできます!

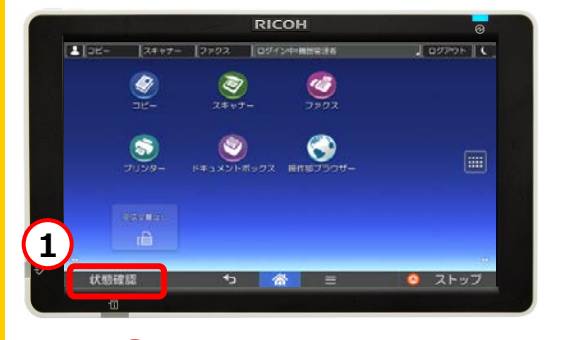

状態確認 2 閉じる 機器/アラリの状態 里行 ジョブ度度 (保守/問い合わせ/機器情報 その触 **R**-2 状況 原稿 セット 所要 浙待摄中 4 印刷中 실 305 🗠 労働白書.xls 1 20 詳細 順序入れ替え 凸 306 | Ri子 1 20 001 栄養成分表1.xls 3 002 予約削购 003 1/1

【状態確認】ボタンを押します。
 操作パネル左下にある【状態確認】を選択します。

②【実行中ジョブ】→【プリンター】を選択します。

③順序を優先させたいジョブを選択します。 ここでは、308番のジョブを306番の前に持っていきます。

④【順序入れ替え】を押します。

⑤どの順番に入れ替えるかを選択し、【OK】します。 ここでは、【▲先頭へ】を選択します。

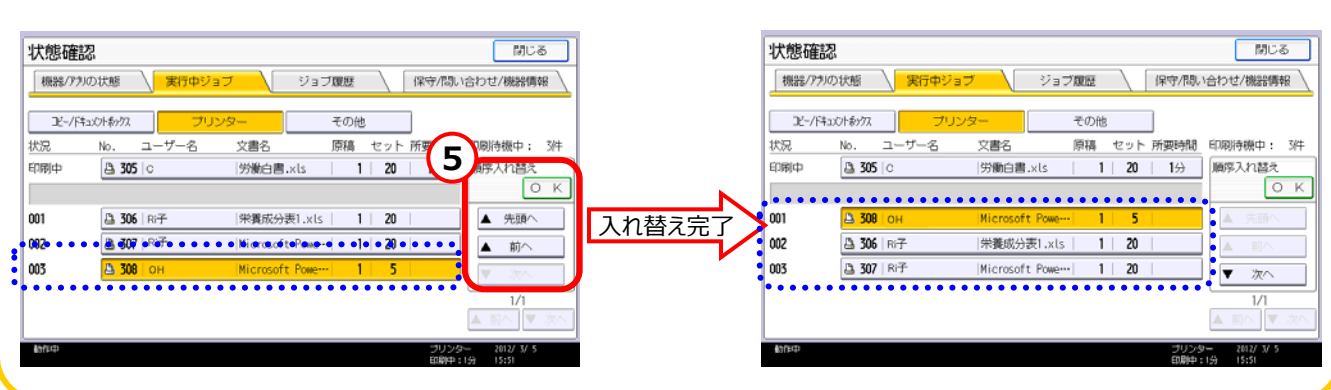

# 18.印刷物の取り忘れを防止する

郵便局の私書箱と同じ感覚で印刷の困ったを解決! パソコンの設定いらずでラクラク解決!!

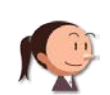

Cさーん、資料取り忘れてますよ! ほらこれ、コピー機のところにたくさん出てましたよ!

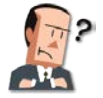

しまった!よくやってしまうんだよね。 ひどい時なんて、取るのを忘れて2回も印刷しちゃったり・・・。

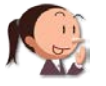

『保留印刷』機能を使うと防止できますよ! 複合機で再確認してから、その場で印刷できます。

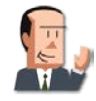

それはいいねぇ! その場で印刷なら取り忘れも防げて、ムダな印刷が減らせるね!

ここに注目!

### 確認してからの印刷でミスもなし!必要なものだけ印刷!

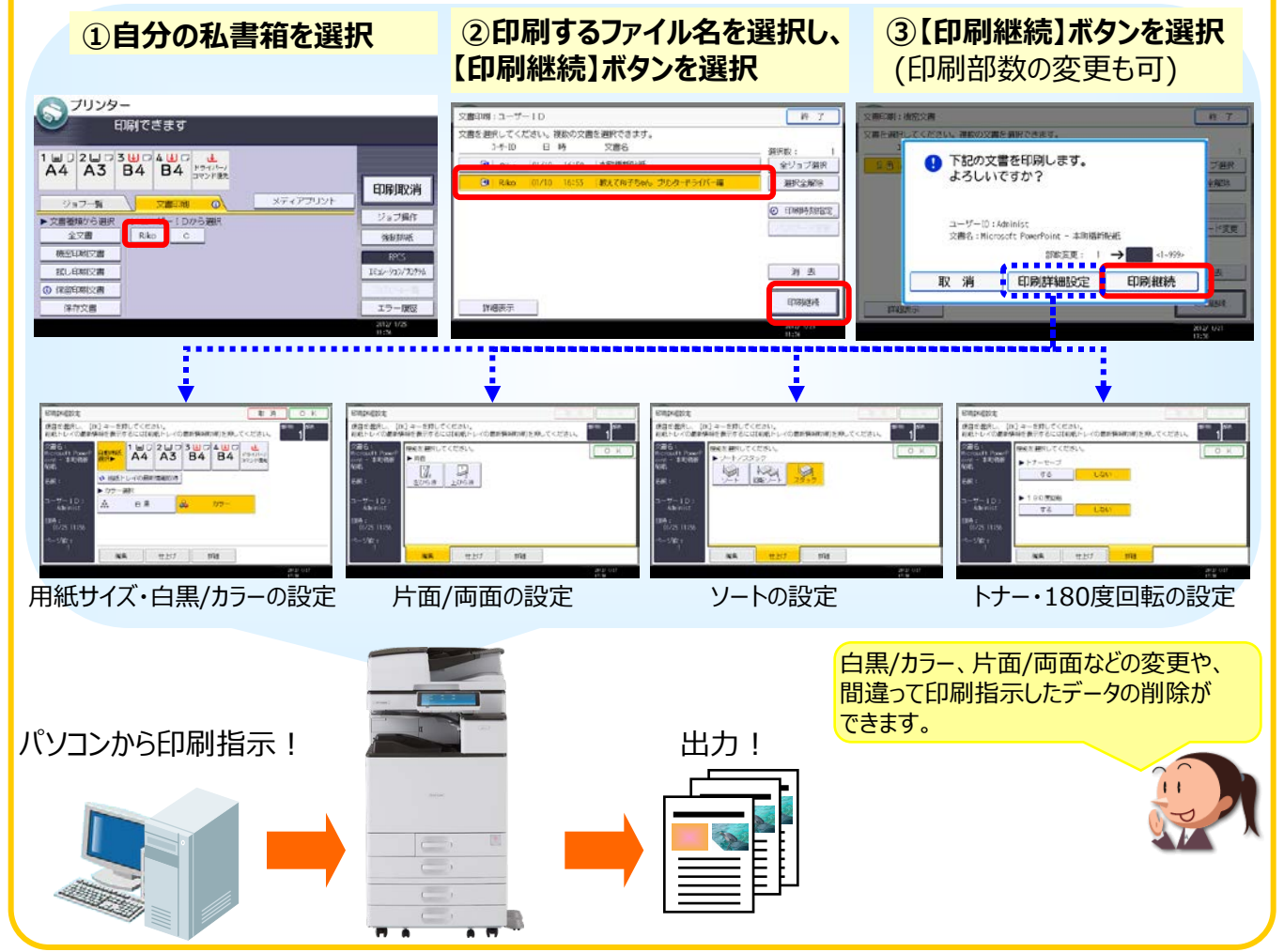

7

C EMPHANCE

用 五 印刷研

放置プリントを減らす

第一歩!

保留印刷

16年間日してください、彼和の文書を用きでがます。 3月10 日 時 文書名

# ●保留印刷

| 12 設定をひとつ変えるだけ!                                                                                                    |                                                                                                    |  |  |  |
|----------------------------------------------------------------------------------------------------|----------------------------------------------------------------------------------------------------|--|--|--|
| INTCOM MP C4503 JPM R00-000/CU/9-4     Image: Current Current Curren | ①プリンターのプロパティ(P.2参照)を開きます。<br>②【項目別設定】→【印刷方法認証】を選択します。<br>③【印刷方法】を【保留印刷】にします。<br>④【詳細】を選択します。                                     |  |  |  |
| 1     0     0     0     0     0     0     0     0     0     0     0     0     0     0     0     0     0     0     0     0     0     0     0     0     0     0     0     0     0     0     0     0     0     0     0     0     0     0     0     0     0     0     0     0     0     0     0     0     0     0     0     0     0     0     0     0     0     0     0     0     0     0     0     0     0     0     0     0     0     0     0     0     0     0     0     0     0     0     0     0     0     0     0     0     0     0     0     0     0     0     0     0     0     0     0     0     0     0     0     0     0     0     0     0     0     0     0     0     0     0     0     0     0     0     0     0     0     0     0     0     0     0     0     0     0     0     0     0     0     0     0     0     0     0     0<                                                                                                    | ⑤【ユーザーID】を任意にするかWindowsログイン名に<br>するか選択します。ここでは【任意に設定】を選択します。<br>⑥【ユーザーIDの入力】に任意で文字を入力します。<br>他の人と重ならないようにしてください。<br>⑦【OK】を選択します。 |  |  |  |
| 7 【ユーザー                                                                                                    | アリンター         印刷できます         レービーID】は複合機の画面に反映します                                                                                |  |  |  |

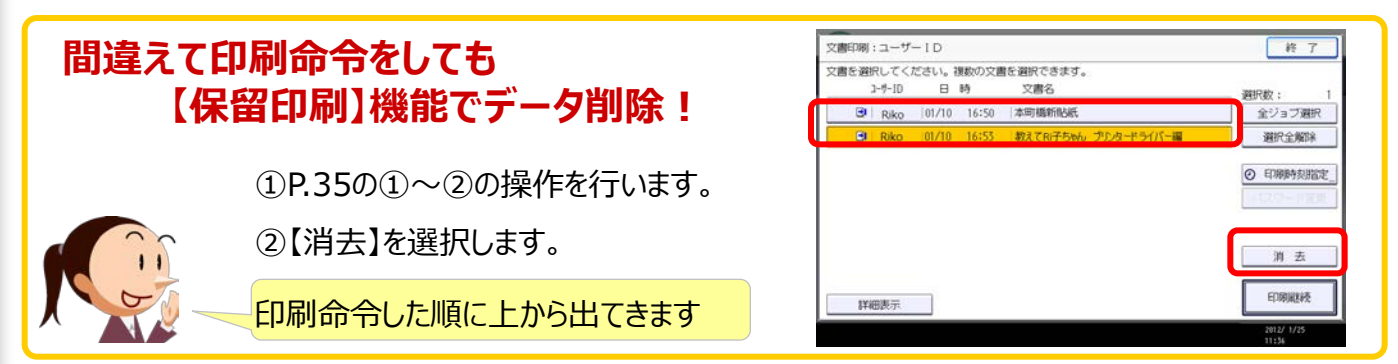

# 19.フィニッシャーで資料を効率よく出力!

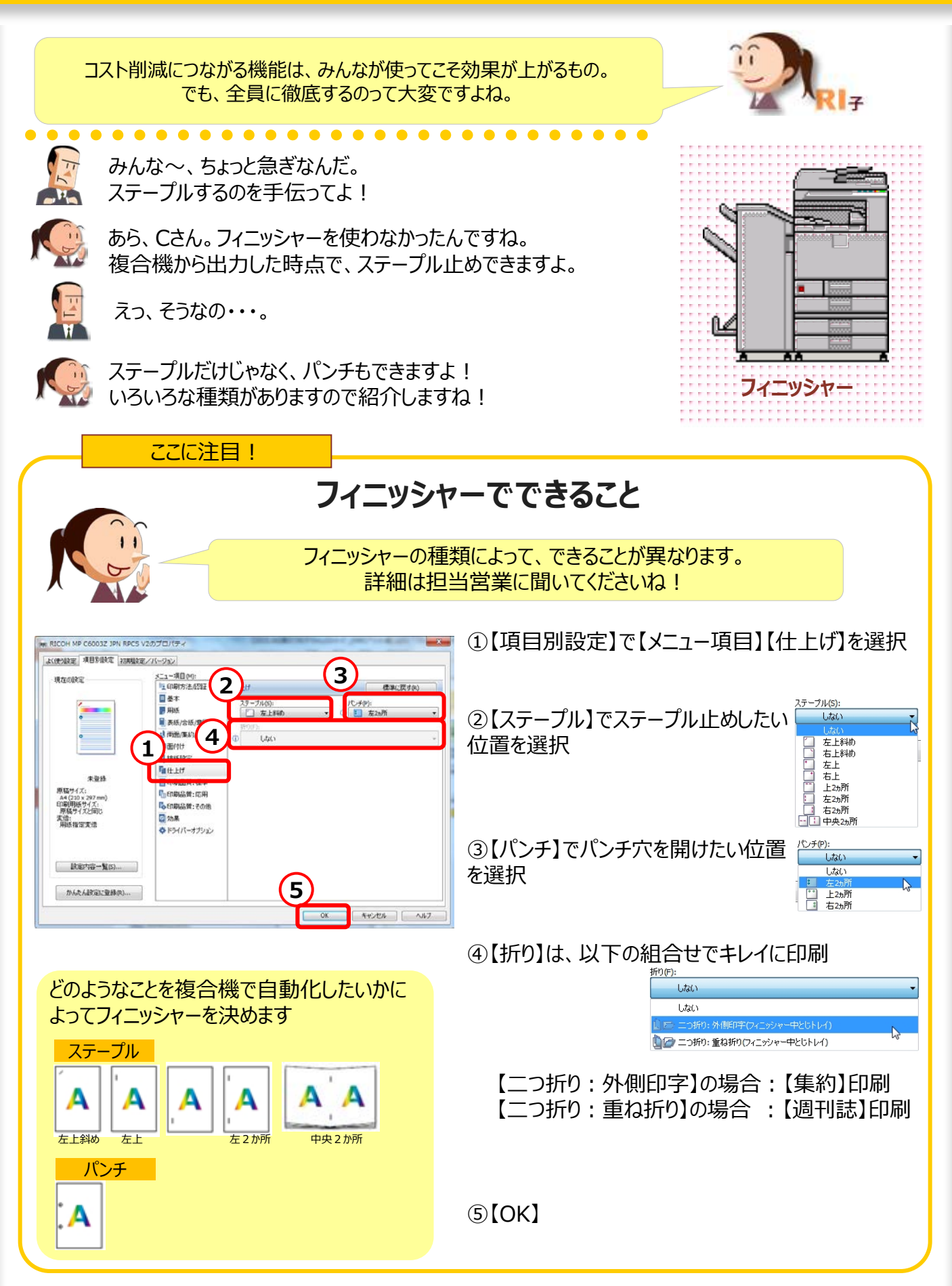

37

オプション

# 20.ムダな印刷を減らして削減効果を見る!

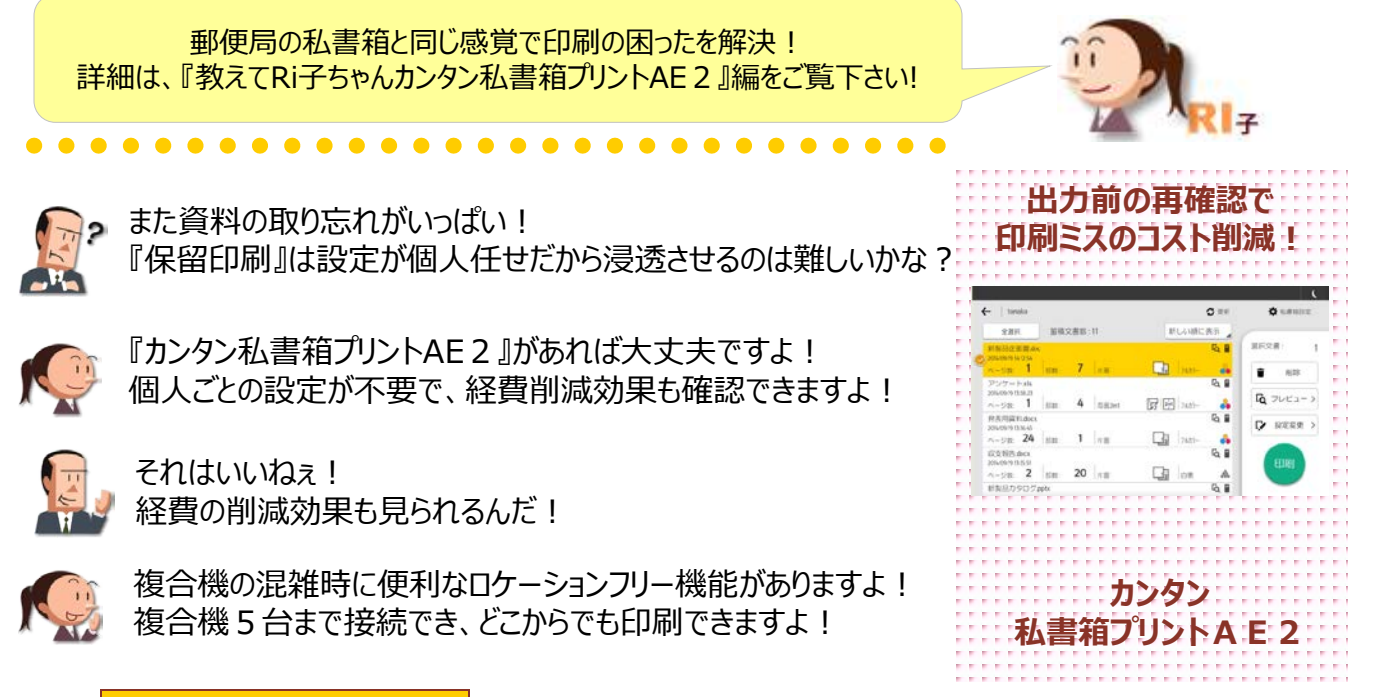

#### ここに注目!

#### 確認してからの印刷でミスもなし!必要なものだけ印刷!

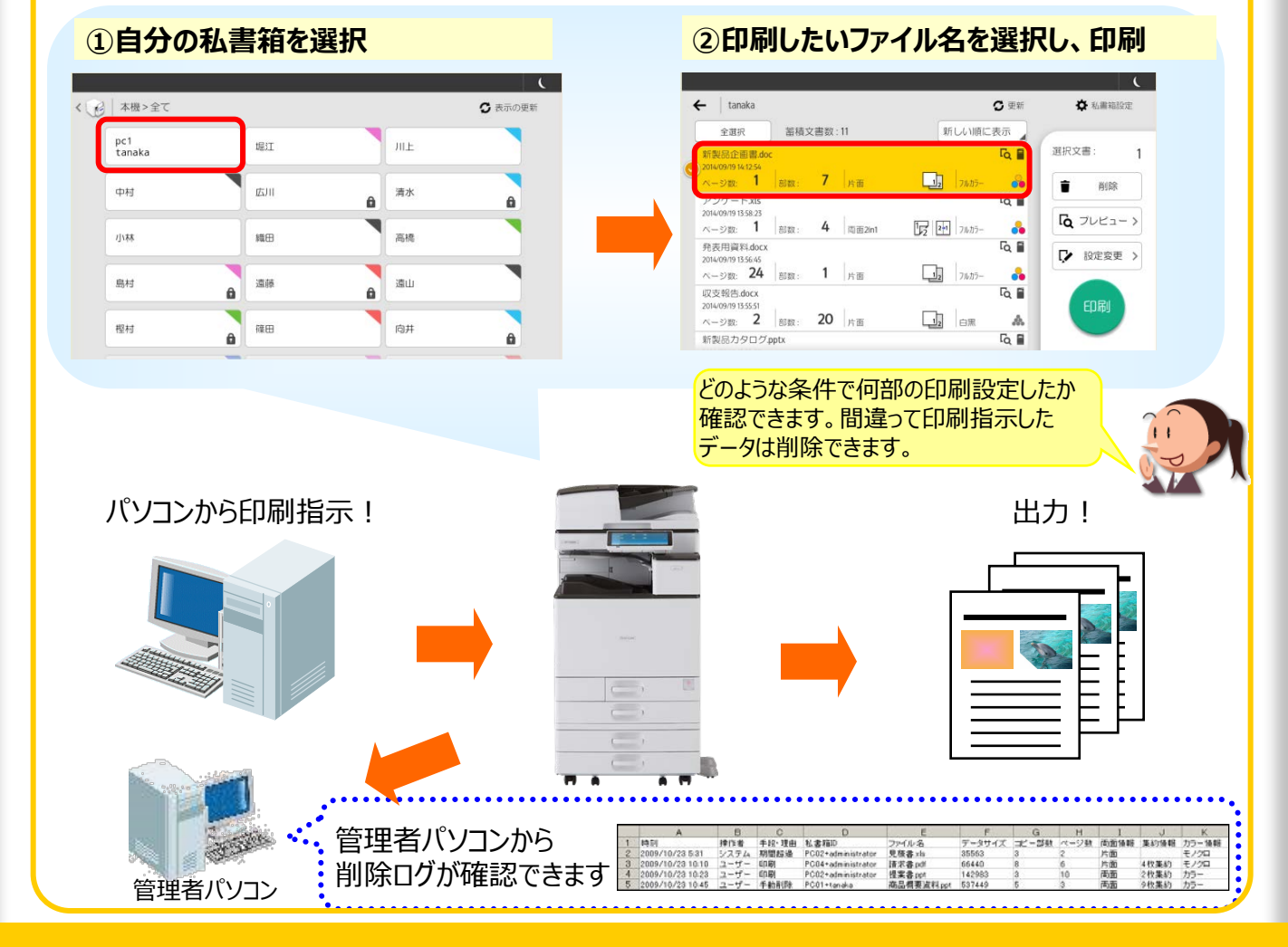

38

有償システム

# 21. I Cカードを使ってどこからでも印刷

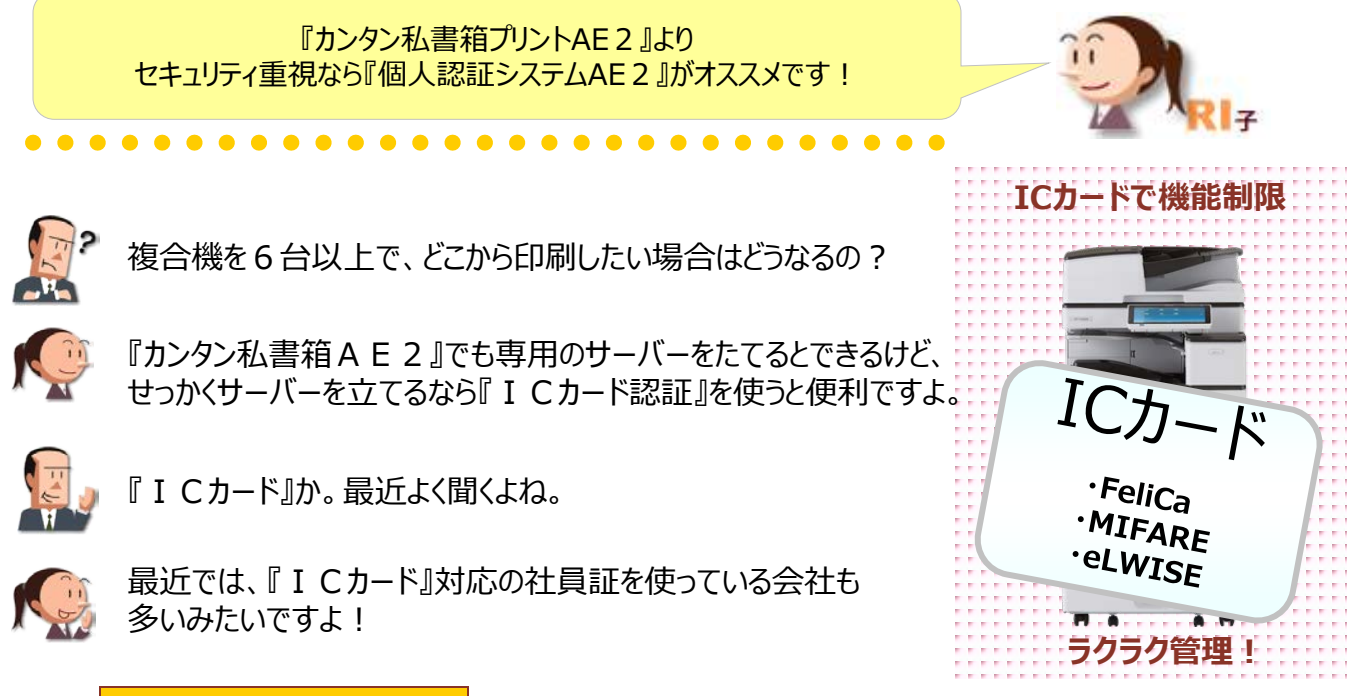

ここに注目!

### ICカードと組み合わせて更なるセキュリティを!

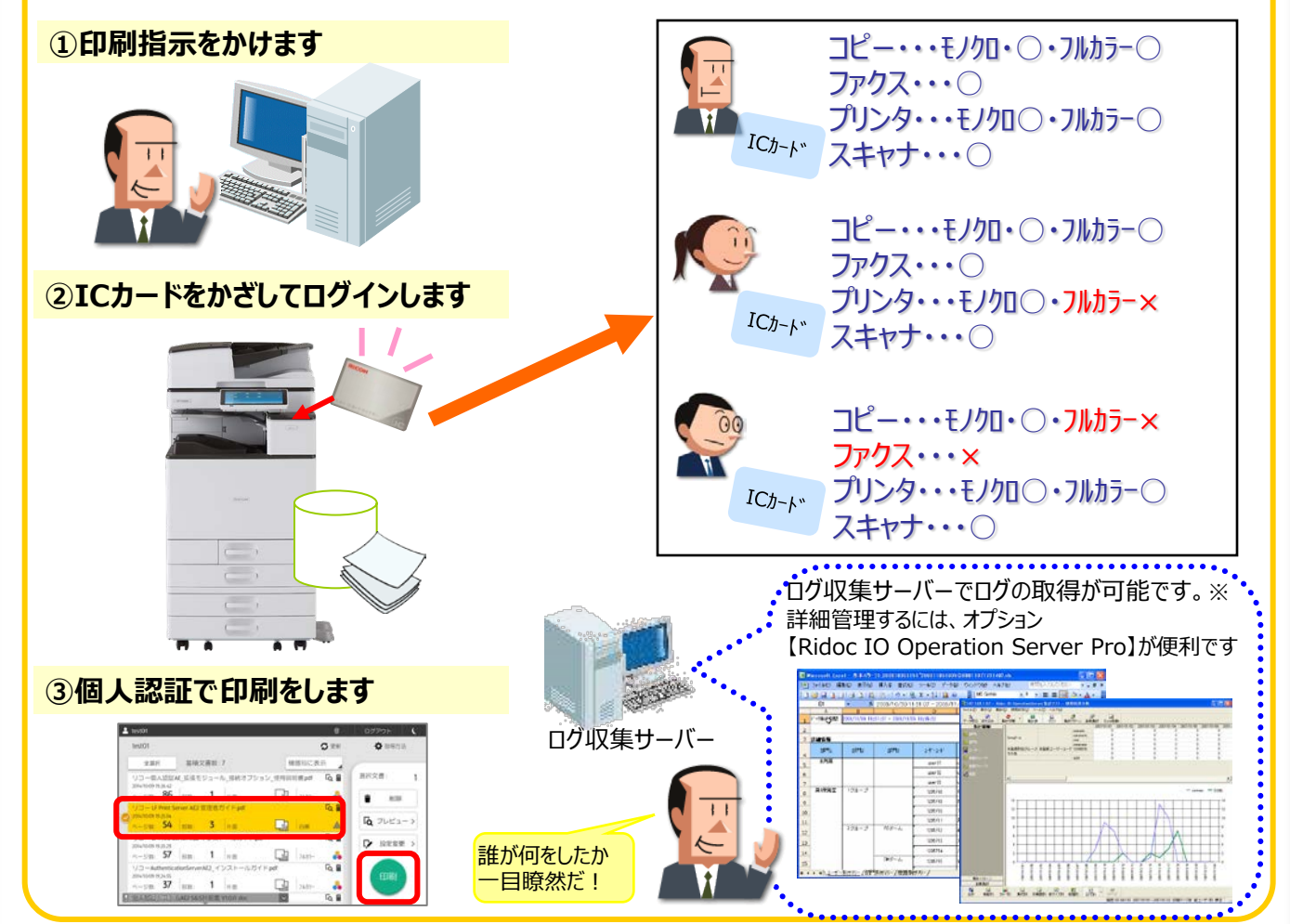

有償システム

# 22.プリンタードライバーの機能選択を限定する

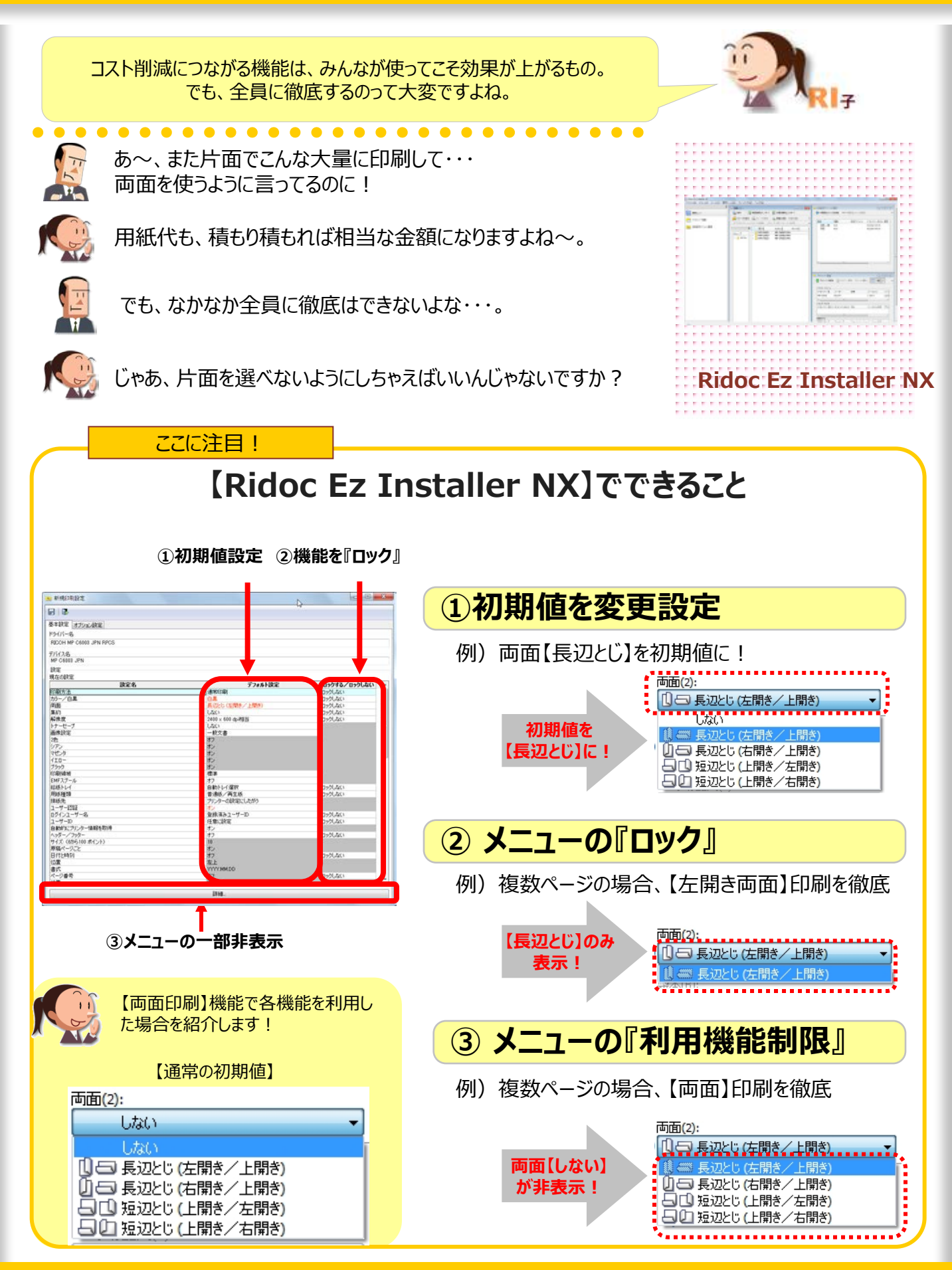

管理者向け

# • MEMO

| • • • • • • • • • • • • • • • • • • • • | • • • • • • • • • • • • • • • • • • • • |
|-----------------------------------------|-----------------------------------------|
| • • • • • • • • • • • • • • • • • • • • | • • • • • • • • • • • • • • • • • • • • |
| • • • • • • • • • • • • • • • • • • • • | • • • • • • • • • • • • • • • • • • • • |
| • • • • • • • • • • • • • • • • • • • • | • • • • • • • • • • • • • • • • • • • • |
| • • • • • • • • • • • • • • • • • • • • | • • • • • • • • • • • • • • • • • • • • |
| • • • • • • • • • • • • • • • • • • • • | • • • • • • • • • • • • • • • • • • • • |
| • • • • • • • • • • • • • • • • • • • • | • • • • • • • • • • • • • • • • • • • • |
| • • • • • • • • • • • • • • • • • • • • | • • • • • • • • • • • • • • • • • • • • |
|                                         |                                         |
| • • • • • • • • • • • • • • • • • • • • | • • • • • • • • • • • • • • • • • • • • |
| • • • • • • • • • • • • • • • • • • • • | • • • • • • • • • • • • • • • • • • • • |
| • • • • • • • • • • • • • • • • • • • • | • • • • • • • • • • • • • • • • • • • • |
| • • • • • • • • • • • • • • • • • • • • | • • • • • • • • • • • • • • • • • • • • |
| • • • • • • • • • • • • • • • • • • • • | • • • • • • • • • • • • • • • • • • • • |
| • • • • • • • • • • • • • • • • • • • • | • • • • • • • • • • • • • • • • • • • • |
| • • • • • • • • • • • • • • • • • • • • | • • • • • • • • • • • • • • • • • • • • |

|                                         | 11                                |
|-----------------------------------------|-----------------------------------|
|                                         | RI7                               |
| •••••••••••••••••••••••                 | • • • • • • • • • • • • • • • • • |
| • • • • • • • • • • • • • • • • • • • • |                                   |
|                                         |                                   |
| ••••••••••••••••••••••••••••••••••••••• | • • • • • • • • • • • • • • •     |
| ••••••••••••••••••••••••••••••••••••••• |                                   |
| ••••••••••••••••••••••••••••••••••••••• | • • • • • • • • • • • • • • • •   |
|                                         |                                   |
|                                         |                                   |
| • • • • • • • • • • • • • • • • • • • • | • • • • • • • • • • • • • • •     |
| • • • • • • • • • • • • • • • • • • • • | • • • • • • • • • • • • • • •     |
| • • • • • • • • • • • • • • • • • • • • | • • • • • • • • • • • • • • •     |
| • • • • • • • • • • • • • • • • • • • • | • • • • • • • • • • • • • • •     |
| • • • • • • • • • • • • • • • • • • • • | • • • • • • • • • • • • • • •     |
| • • • • • • • • • • • • • • • • • • • • | • • • • • • • • • • • • • • •     |
| • • • • • • • • • • • • • • • • • • • • | • • • • • • • • • • • • • • •     |
| •••••••••••••••••                       | • • • • • • • • • • • • • • • •   |

この『教えてRI子ちゃん基本のき プリンター編RPCSドライバー』は カラーユニバーサルデザインに配慮しています。

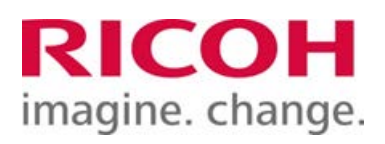